# **Basic Operation**

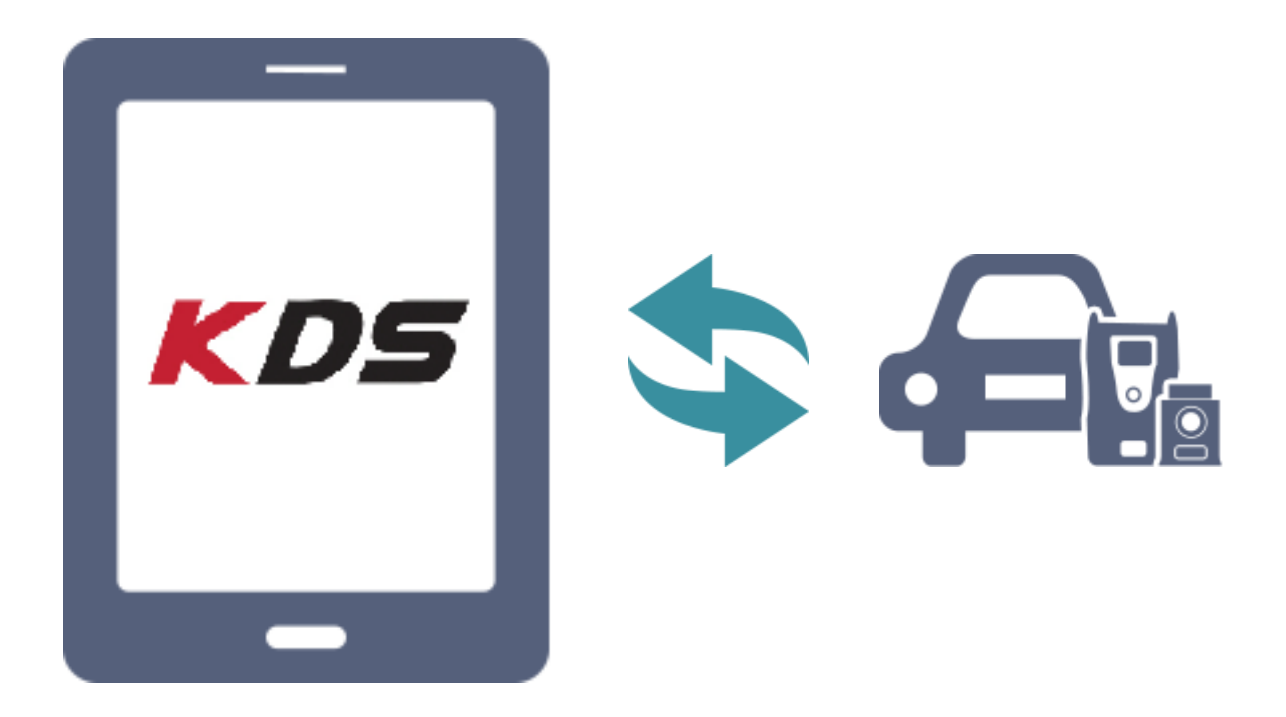

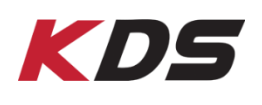

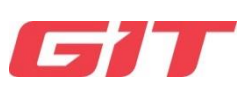

This section, describes basic function buttons supported on KDS application

| Main Screen                                                                                                    |                                                                                                    |                                                                                                    |
|----------------------------------------------------------------------------------------------------|----------------------------------------------------------------------------------------------------|----------------------------------------------------------------------------------------------------|
| KDS Update         TSB           > 2015/02/11         Vehicle Diagnosis Number F           > 2015/02/11         KDS internet update [Ver. M-           > 2015/02/06         KDS Internet update [Ver. M-                                                                                                    | VCI ●         Image: The second second | Top function button and icon<br>KDS Notice & TSB information                                                                                                    |
| Fault Code Searching   Fault Code Searching   Image: Display in the searching   Image: Display in the searchi | CU Upgrade<br>CU Upgrade<br>Actuation<br>Test<br>Flight<br>Record<br>Data<br>OBD- II                                                                                                    | <ul> <li>Main function section</li> <li>Fault Code Searching</li> <li>DTC Analysis</li> <li>Data Analysis</li> <li>Multi Data Analysis</li> <li>Actuation Test</li> <li>S/W Management</li> <li>Flight Record</li> <li>Recorded Data</li> <li>ECU Upgrade</li> <li>OBD-II</li> </ul> |
| Preparation Hotline More Ser                                                                                                    | vice Info. e-Report                                                                                                    | Bottom function button and icon                                                                                                    |

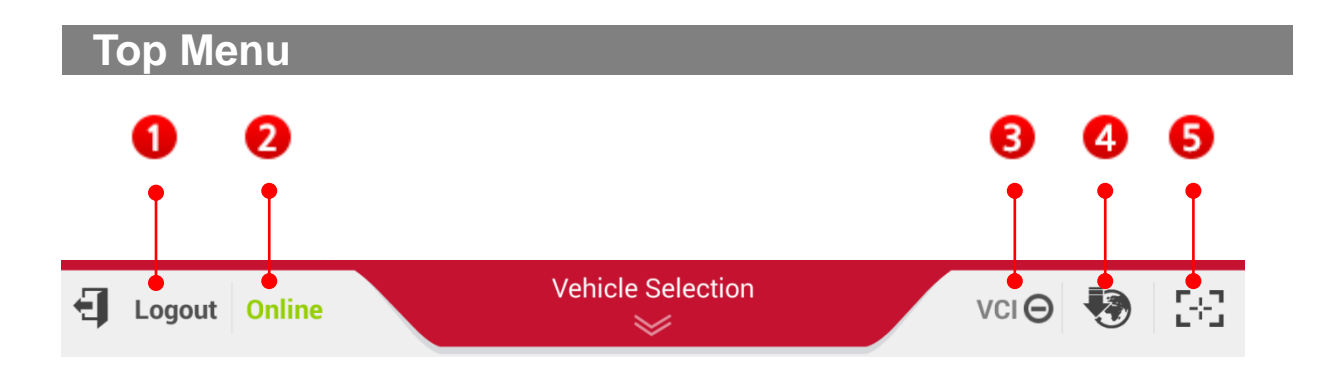

# Log-in

To certify KDS user information, log-in window appears. Log-in/out will be converted like below.

| 0 | -1 | Login  | Log in (Not certified yet) |  |
|---|----|--------|----------------------------|--|
|   | Ð  | Logout | Log out (Certified)        |  |

| If not in rang<br>Some fund | Please log-in. (requires Wi-Fi)<br>e of Wi-Fi, press the back button<br>tions will be restricted when not | to the right.<br>logged in. |
|-----------------------------|----------------------------------------------------------------------------------------------------|-----------------------------|
| • ID                        |                                                                                                    |                             |
| Password                    |                                                                                                    |                             |
|                             |                                                                                                    |                             |

# ♦ Internet connection status display

It displays KDS internet connection status. KDS is online-based diagnosis program. To use KDS properly, Tablet PC should be connected to Internet.

| 6 | ONLINE   | illuminated | Internet on  |
|---|----------|-------------|--------------|
| • | Off Line |             | Internet off |

# ♦ VCI/VCI II connection status display

It displays VCI II connection status. As required, VCI II connection can be reset by Module Connection.

|   | illuminated | VIC II connection via Wi-Fi Direct |                                      |
|---|-------------|------------------------------------|--------------------------------------|
|   | *           | illuminated                        | VCI II connection via Bluetooth.     |
| 8 | <b>~</b>    | illuminated                        | VCI/VCI II connection via USB cable. |
| Ŭ | VCI OFF     | -                                  | VCI/VCI II off                       |
|   |             | -                                  | Searching VCI II signal              |
|   | VCIO        | -                                  | Canceled searching VCI II signal.    |

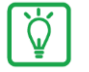

\_\_\_\_

# **Votice**

| <ul> <li>Internet is suspended while searching.</li> <li>When the VCI II is in flight recording reconnect as the VCI II is communic. Trigger Module.</li> <li>If the VCI II is in Flight Recording Module to exit, remove the Trigger Module.</li> </ul> | ng for VCI II.<br>mode, do not<br>ating with the<br>ode and you<br>lule from |
|----------------------------------------------------------------------------------------------------|------------------------------------------------------------------------------|
|----------------------------------------------------------------------------------------------------|------------------------------------------------------------------------------|

# ♦ Internet Update Display

When KDS is online, it can be connected to server and is updated automatically via internet.

|   | OFF      | When KDS is the latest Internet Update version       |  |  |
|---|----------|------------------------------------------------------|--|--|
| 4 | Blinking | Downloading Internet Update Files from update server |  |  |
|   | ON       | Complete downloading Internet Update file.           |  |  |

### Screenshots

| 6 | <u> </u> | Saraanshata   | Capture the Screenshots and write a note |
|---|----------|---------------|------------------------------------------|
| Ð |          | 3016611311013 | on it.                                   |

This function is to capture the screen of KDS and write down and save some comments on it.

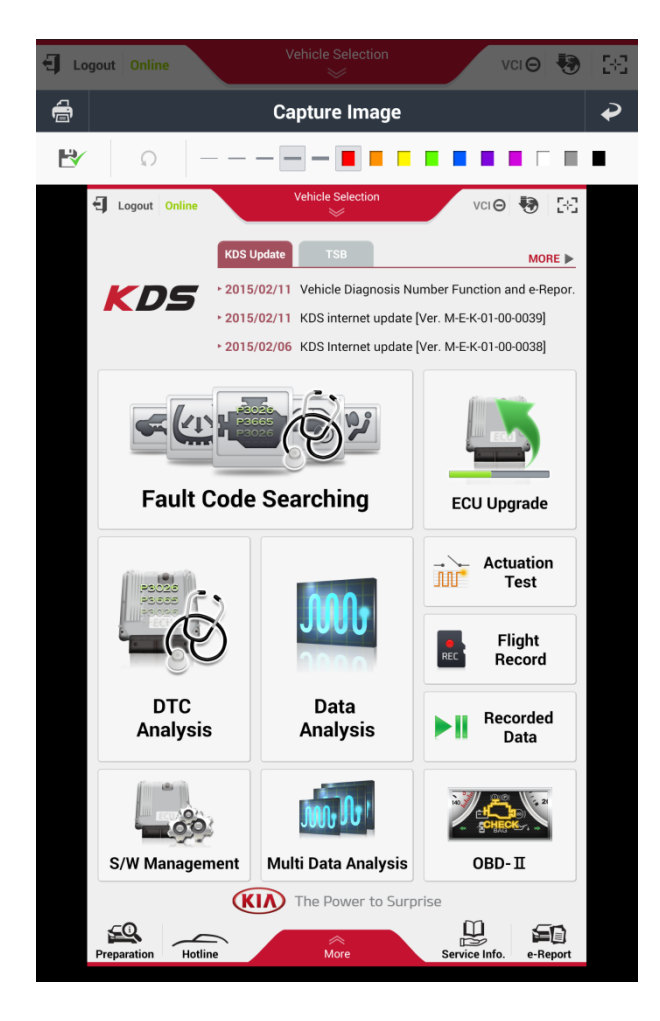

• <u>Print</u>

The captured screen image can be printed by the printer connected to tablet PC.

◆ Save 🛃

The captured screen image can be saved on the SD card.

6

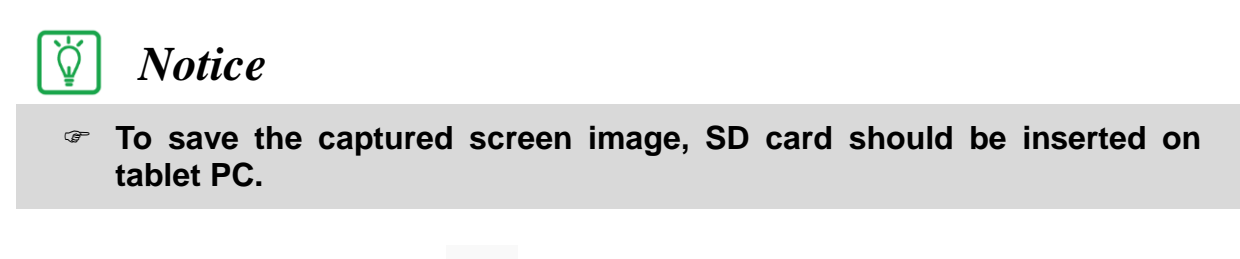

Undo\_\_\_\_\_<Ω</li>

The user can undo one step of the memo and marks by using the stylus on the captured screen image.

• <u>Line</u> <u>Thickness</u>

| <br> | _ | _ | _ |
|------|---|---|---|
|      |   |   |   |

The user can set thickness of stylus.

◆ <u>Color</u>

The user can set color of stylus.

# Notice & TSB Information

# KDS Update Notice

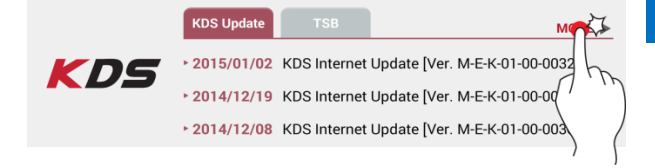

#### Step1

When KDS Update Tab is activated, tap [More] button on the right.

|            | KDS Update 🔶                                            |
|------------|---------------------------------------------------------|
| Date       | Subject                                                 |
| 2015/01/02 | KDS Internet Update [Ver. M-E-K-01-00-0032]             |
| 2014/12/19 | KDS Internet Update [Ver. M-E-K-01-00-0031]             |
| 2014/12/08 | KDS Internet Update [Ver. M-E-K-01-00-0030]             |
| 2014/12/05 | KDS Internet Update [Ver. M-E-K-01-00-0029]             |
| 2014/12/02 | KDS Internet Update [Ver. M-E-K-01-00-0028]             |
| 2014/11/27 | New Notice Pop-up Message regarding KDS Internet Update |
| 2014/11/27 | KDS Internet Update [Ver. M-E-K-01-00-0027]             |
| 2014/11/19 | KDS Internet Update [Ver. M-E-K-01-00-0026]             |
| 2014/11/18 | New Bluetooth PIN for VCI II                            |
| 2014/11/14 | KDS Internet Update [Ver. M-E-K-01-00-0025]             |
| 2014/11/05 | KDS Internet Update [Ver. M-E-K-01-00-0024]             |
| 2014/10/28 | KDS Internet Update [Ver. M-E-K-01-00-0023]             |
| 2014/10/21 | KDS Internet Update [Ver. M-E-K-01-00-0022]             |
| 2014/10/08 | KDS Internet Update [Ver. M-E-K-01-00-0021]             |
| 2014/10/02 | KDS Internet Update [Ver. M-E-K-01-00-0019]             |
| 2014/09/25 | KDS Intetnet Update [Ver. M-E-K-01-00-0018]             |

### Step2

Users can check notice information on KDS Notice page in date order.

# ♦ TSB Board

|             | KDS Update   | тѕв           | MOR                     |
|-------------|--------------|---------------|-------------------------|
| KDS         | ▶ 2014/12/31 | U2 1.1L / 1.4 |                         |
| <b>N</b> DS | ▶ 2014/12/29 | (REVISE       | D) OCCASIONALY DISCH    |
|             | ▶ 2014/12/29 | UM OXYGEN     | SENSOR REPLACEMENT (FRO |

#### Step1

When TSB tab is activated, tap [More] button on the right.

| 🕈 НОМЕ      | Online | 2       | Vehic     | cle Selection   |              | vciΘ       | •       | 58    |
|-------------|--------|---------|-----------|-----------------|--------------|------------|---------|-------|
|             |        |         |           | TSB             |              |            |         | ₽     |
| TSB No.     |        | Date    | Model     | Group           |              | Subjec     | t       |       |
| KCE14-14-P1 | 2201   | 4/12/31 | Passenger | Fuel System     | U2 1.1L /    | 1.4L ENG   | NE AF   | RMO   |
| KFE14-61-V0 | 5201   | 4/12/29 | Passenger | Steering Syst   | .(RE\        | /ISED     | 1; 000  | CASI  |
| KCE14-14-P1 | 1201   | 4/12/29 | Passenger | Fuel System     | UM OXYG      | EN SENS    | OR RE   | PLA   |
| KCE14-14-E4 | 0201   | 4/12/29 | Passenger | Fuel System     | ECM UPG      | RADE : UN  | A R E   | √G L  |
| KCE14-91-P2 | 9201   | 4/12/24 | Passenger | Body (Interior. | TF TAXI A    | BNOMAL     | NOIS    | E W   |
| KCE14-12-P2 | 4201   | 4/12/24 | Passenger | Engine Mech     | . (REVISED   | )TF TAXI I | J2-1.7  | 'L E  |
| KGE14-10-P5 | 0201   | 4/12/24 | ALL-ALL   | General Infor   | . Notificati | on for Upo | late A  | naly  |
| KGE14-12-P0 | 4201   | 4/12/19 | Passenger | Engine Mech     | DIESEL C     | OMMON F    | RAIL II | ٩JE   |
| KGE14-52-P0 | 8201   | 4/12/19 | Passenger | Automatic Tr    | . KH 8-SPE   | ED AT CLU  | JTCH    | DIS   |
| KGE14-10-P4 | 8201   | 4/12/17 | ALL-ALL   | General Infor   | . 71st LAB   | OR TIME S  | STAND   | DAR   |
| KGE14-10-P4 | 9201   | 4/12/17 | ALL-ALL   | General Infor   | . 67th LAB   | OR TIME S  | STANE   | DAR   |
| KCE14-12-P2 | 3201   | 4/12/15 | Passenger | Engine Mech     | THETA E      | NGINE CO   | OLAN    | T LE  |
| KCE14-52-E0 | 7201   | 4/12/11 | Passenger | Automatic Tr    | TCM UPG      | RADE : 20  | 14,20   | 15M   |
| KCE14-14-P0 | 9201   | 4/12/09 | Passenger | Fuel System     | R-Engine     | Slow Resp  | oonse   | At S  |
| KCE14-91-V2 | 7201   | 4/12/08 | Passenger | Body (Interior. | (REVISED     | ) FRONT S  | SEAT I  | BAC   |
| KGE14-12-P2 | 1201   | 4/12/08 | ALL-ALL   | Engine Mech     |              | I RAIL DIE | SEL I   | ٩JE   |
| KFE13-41-E0 | 1 201  | 4/12/05 | Passenger | Brake System    | [REVISED     | ] ESP UPO  | RADE    | - J   |
| KGE14-11-P0 | 2201   | 4/12/05 | ALL-ALL   | Engine Electr   | . (REVISED   | ) INTROD   | UCTIC   | 0N F  |
| KFE14-14-E3 | 5 201  | 4/12/05 | Passenger | Fuel System     | ECM UPG      | RADE -TA   | 1.2 M   | IPI K |

#### Step2

Users can check TSB on TSB board in released date order.

# Notice

Ϋ́

When KDS notice section is displayed like below, check internet connect on tablet PC or KDS login state.

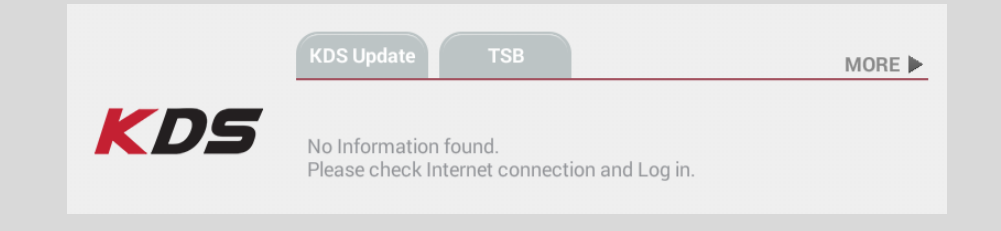

# Main Menu

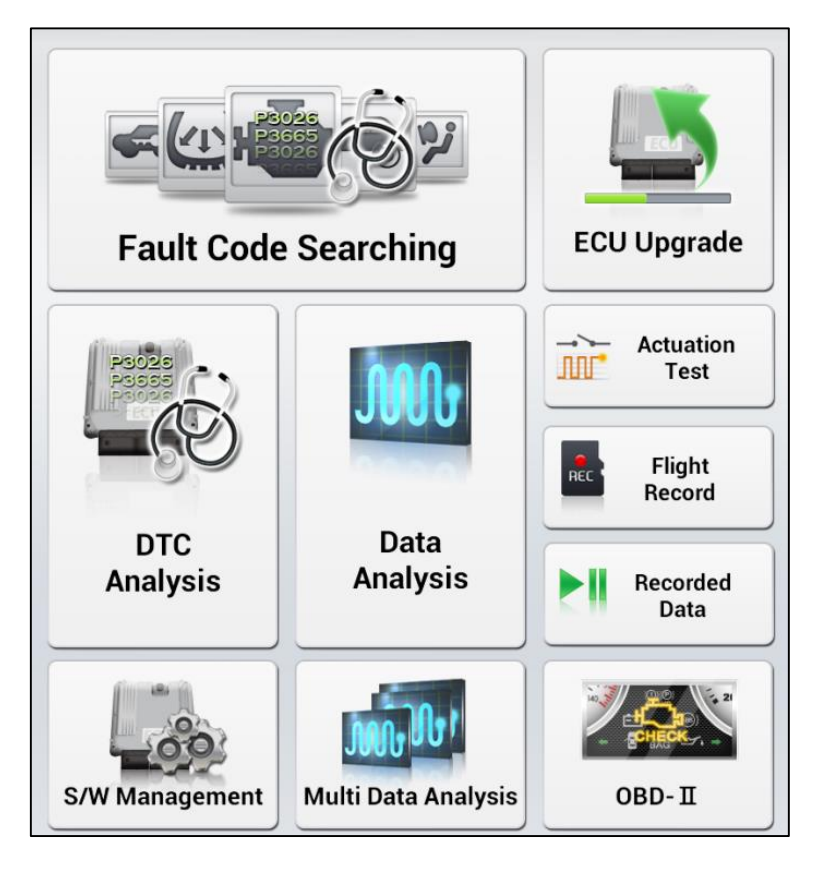

| Fault Code Searching | Function to read DTC data saved on the selected systems of the vehicle and display them on the screen at once.        |
|----------------------|----------------------------------------------------------------------------------------------------|
| DTC<br>Analysis      | Function to retrieve DTC data from a specific system and retrieve diagnostic procedures/ TSB data for any DTCs found. |

| Data<br>Analysis    | Function to monitor ECU status and input/output information (Current Data) via communication with ECU.                                             |
|---------------------|----------------------------------------------------------------------------------------------------|
| S/W Management      | Function to register or set the information of the vehicle system via communication with ECU.                                                      |
| ECU Upgrade         | Function to upgrade ROM data on ECU to improve the vehicle performance.                                                                            |
| Actuation<br>Test   | Function to operate / stop the actuator on the vehicle manually to check its operation.                                                            |
| Flight<br>Record    | Function to record the ECU input/output information in real time and to analyze the data in various ways.                                          |
| Recorded Data       | Function to view for the data from Data Analysis and Flight Record.                                                                                |
| OBD- II             | Function to check the vehicle status via OBD-II communication with vehicle.                                                                        |
| Multi Data Analysis | Function to check the input/output information of several systems<br>on the vehicle at the same time.<br>*Only CAN Protocol systems are available. |

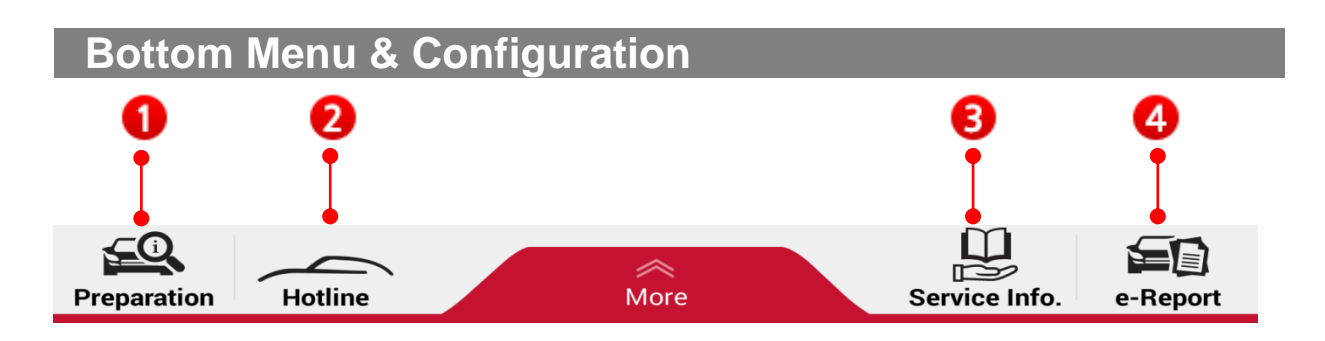

# Preparation

1 Preparation

Function to check for several categories of information: Vehicle Info, Hot Fix

Before vehicle maintenance, technician can check Vehicle Info, Hot Fix, etc. related to the specific vehicle. Before using this function, select vehicle by entering VIN.

| HOME Online                                                                          | RIO(UB)/20           | 013/G 1.6 GDI<br>≫ | vci 📾 🚯 🔡    |  |  |  |
|--------------------------------------------------------------------------------------|----------------------|--------------------|--------------|--|--|--|
|                                                                                      | Preparation <i>2</i> |                    |              |  |  |  |
|                                                                                      | Vehicle Info         | Hot                | Fix          |  |  |  |
| Vel                                                                                  | nicle Info           | Warranty History   |              |  |  |  |
| Basic Information                                                                    | :: KNADM5A39D6111111 |                    | _            |  |  |  |
| Model ID                                                                             | RIO(UB)              | Model Year         | 2013         |  |  |  |
| Engine                                                                               | G 1.6 GDI            | Engine No.         | G4FDCS308372 |  |  |  |
| ACU Code                                                                             | UB90                 | CLUSTER            |              |  |  |  |
| Key & PIN Information     Q       • Key No.     • PIN Code       Vehicle Information |                      |                    |              |  |  |  |
|                                                                                      | Кеу                  | Valu               | e            |  |  |  |
| МО                                                                                   | DEL YEAR             | 2013 MODE          | EL YEAR      |  |  |  |
| MODEL N                                                                              | IAME(2ND BYTE)       | IH-CA              | R            |  |  |  |
| DR                                                                                   | RIVE TYPE            | LHD                |              |  |  |  |
| BC                                                                                   | BODY TYPE 5DR        |                    |              |  |  |  |
| TR                                                                                   | TRIM LEVEL GL        |                    |              |  |  |  |
| TRANSMISSION TYPE 6 A/T                                                              |                      |                    |              |  |  |  |
| ENGI                                                                                 |                      | 16 GAM             | IMA          |  |  |  |

#### ♦ GSW Web

Function to connect GSW Web page.

User can access GSW and search information on GSW by web browser on tablet PC.

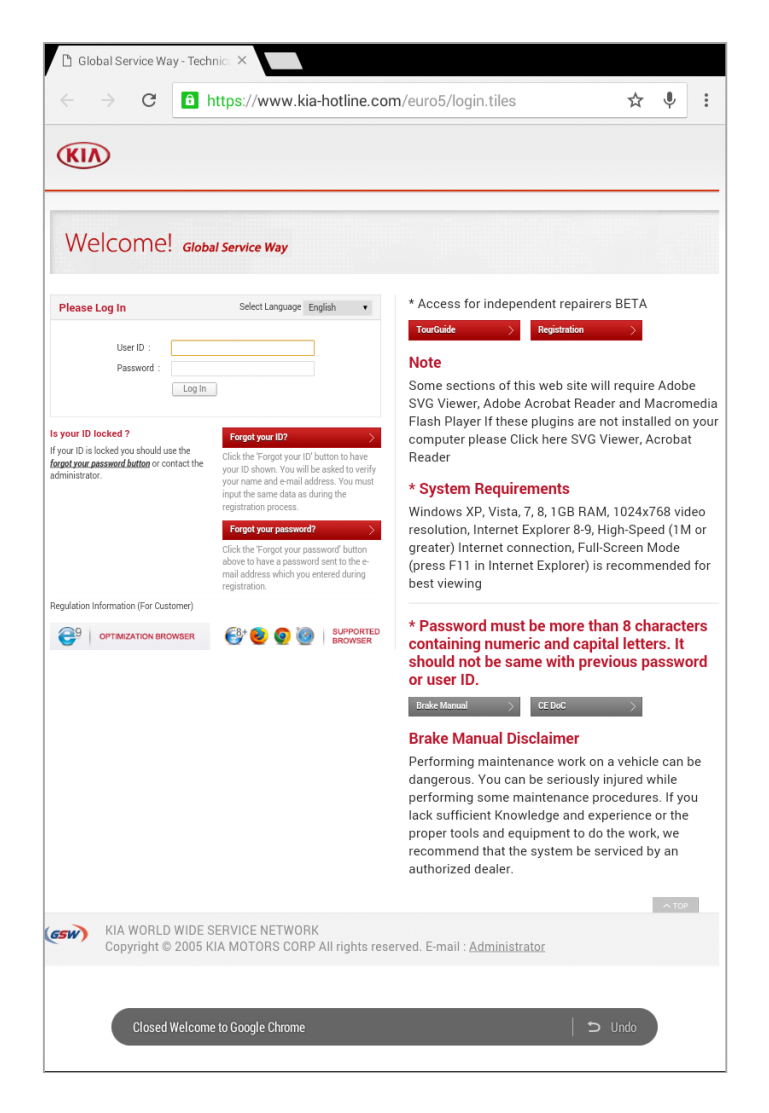

#### Service Info

Ē

Users can check Service Manual about the vehicle searched by Vehicle Selection.

ß Service Info. Function to check for several categories of information: Shop Manual, DTC Guide, ETM, Replacement

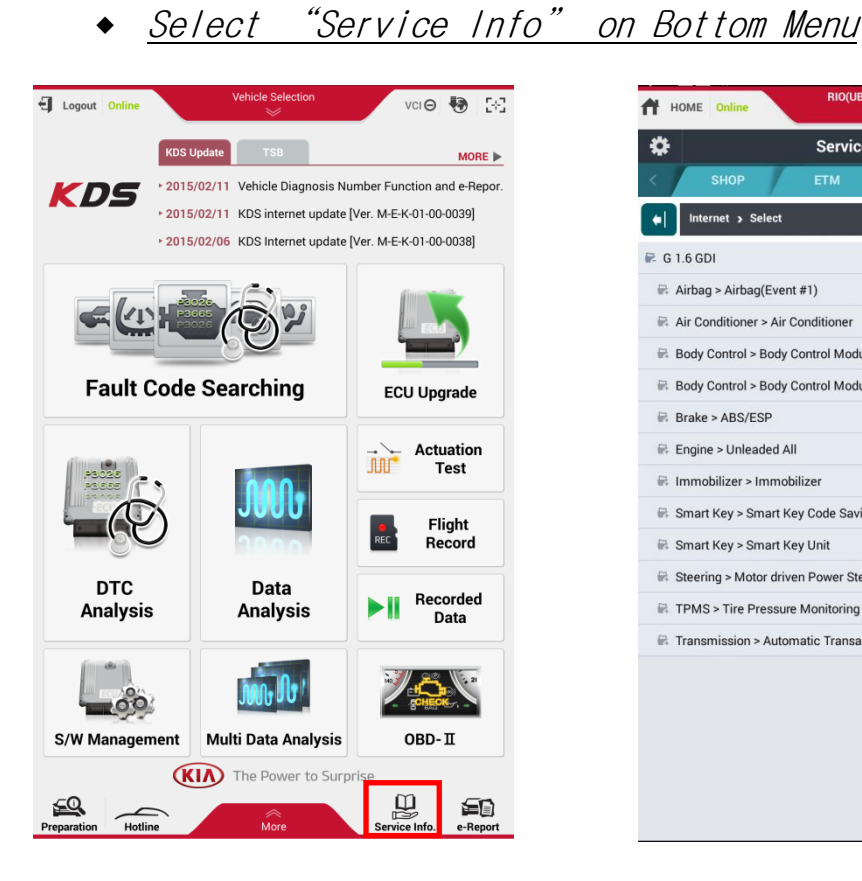

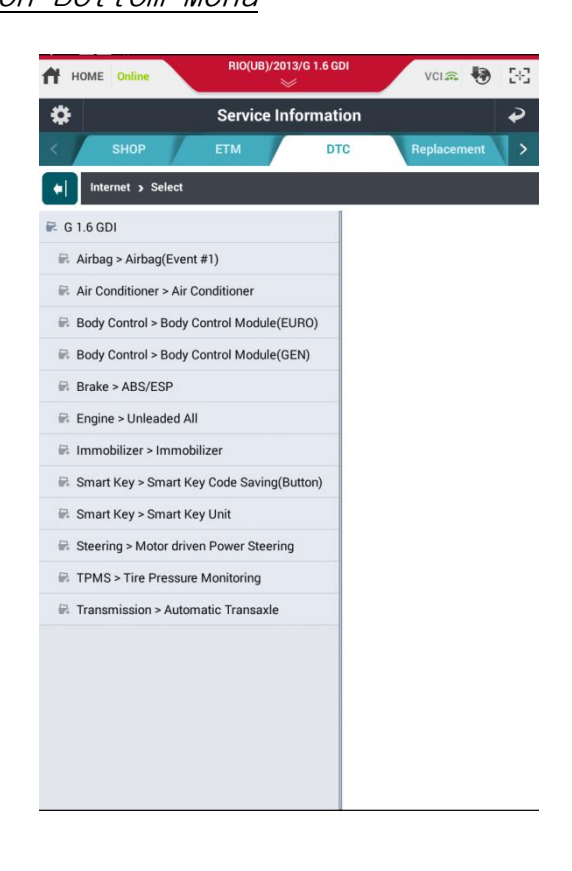

Drag the screen from right to left

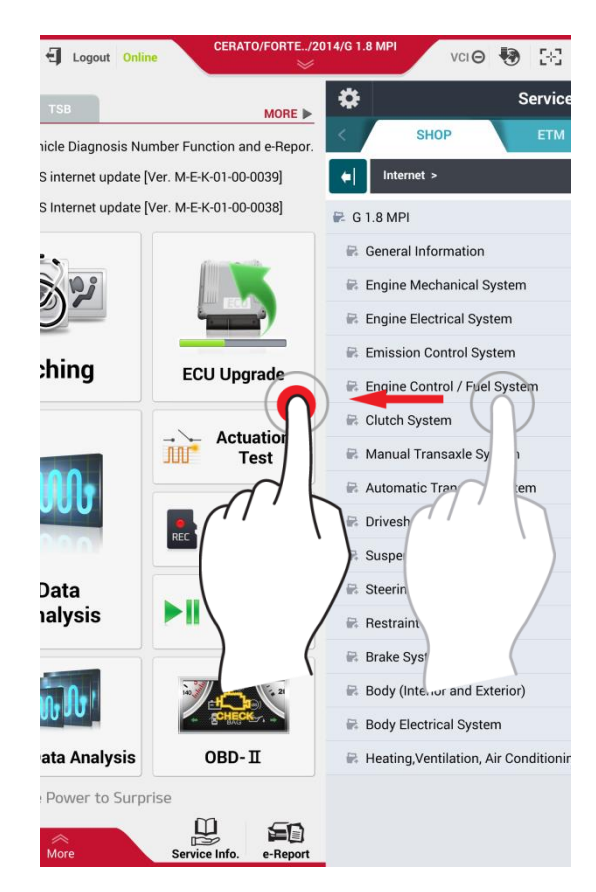

### ♦ e-Report

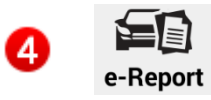

Function to confirm the VDN recorded data

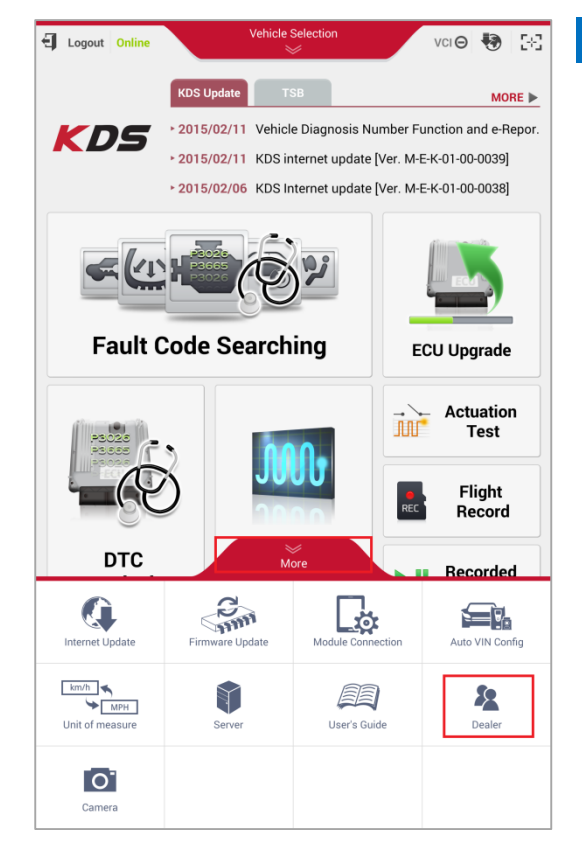

# *Step1* Go to [ More – Dealer ] at the bottom of the main screen.

| HOME Online              | Vehicle Selection | vo   | Θ | Ę÷ |
|--------------------------|-------------------|------|---|----|
|                          | Dealer            |      |   | Þ  |
| Vehicle Diagnosis Number |                   | • ON |   |    |
| Distributor Code         |                   |      |   |    |
| Dealer Code              |                   |      |   |    |
| • User Information       |                   |      |   |    |
| Region                   | Maker             | KME  |   |    |
| • ID                     | Name              |      |   |    |
| • Tel.                   | • E-Mail          |      |   |    |
| Address                  |                   |      |   |    |

# Step2

Mark [ON] to use VDN function.

| HOME Online                | ATO/FORTE/2014/G 1.8 M | Pl vci 🛛 🚯 🔀                          |
|----------------------------|------------------------|---------------------------------------|
|                            | Dealer                 | e e e e e e e e e e e e e e e e e e e |
| • Vehicle Diagnosis Number |                        | • ON OFF                              |
| Distributor Code           | A01AA                  |                                       |
| Dealer Code                | 12345                  |                                       |
| User Information           |                        |                                       |
| Region                     | Maker                  | KME                                   |
| • ID                       | Name                   |                                       |
| • Tel.                     | • E-Mail               |                                       |
| Address                    |                        |                                       |
| Danguage                   | Saved                  |                                       |
| Diagnostic Program(Table   | et)                    |                                       |
| English                    | Français               | Deutsch                               |
| español                    | Italiano               | Ελληνικά                              |
| Čeština                    | русский язык           | Türkçe                                |
| Polski                     | Português              | Български                             |
| Magyar                     | Română                 |                                       |
|                            |                        | 1                                     |
| L                          | Save                   |                                       |

#### Step3

Enter Distributor code and Dealer code and tap [Save] button.

[Ϋ́] Notice

Generally, GSW account consists of Distributor code and Dealer code.

# <Example>

GSW Account : A01AA12345

- Dist. Code : The first 5 digits(A01AA)
- Dealer Code : The rest of the digits(12345)

| HOME Online VCI 🔿 💀 [+]      |      |               |  |  |  |
|------------------------------|------|---------------|--|--|--|
| Vehicle Selection            |      |               |  |  |  |
| KNAFX4A6XE5123456            |      |               |  |  |  |
| CARNIVAL/SEDONA(GQ)          |      |               |  |  |  |
| CARNIVAL/SEDONA(VQ)          |      |               |  |  |  |
| CARNIVAL/SEDONA(YP)          |      |               |  |  |  |
| Cee'd(ED)                    |      | F 1.6 MPI     |  |  |  |
| Cee'd(JD)                    |      | G 1.6 GDI     |  |  |  |
| CERATO(LD)                   |      | G 1.6 MPI     |  |  |  |
| CERATO/FORTE(TD)             | 2015 | G 1.6 TCI GDI |  |  |  |
| CERATO/FORTE(YD)             | 2014 | G 1.8 MPI     |  |  |  |
| CLARUS(FE)                   | 2013 | G 2.0 GDI     |  |  |  |
| ENTERPRISE(DB)               |      | G 2.0 MPI     |  |  |  |
| JOICE(NO)                    |      |               |  |  |  |
| K2500/K2700/K3000/K3000S(PU) |      |               |  |  |  |
| MOHAVE/BORREGO(HM)           |      |               |  |  |  |
| OPIRUS(GH)                   |      |               |  |  |  |
| OPTIMA HEV(TE HEV)           |      |               |  |  |  |
|                              |      |               |  |  |  |
| OK                           |      |               |  |  |  |

*Step4* Enter VIN and tap [OK] button.

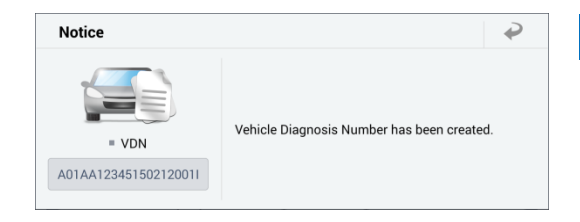

### Step5

VDN has been created. Press 🕜 button and diagnose vehicle.

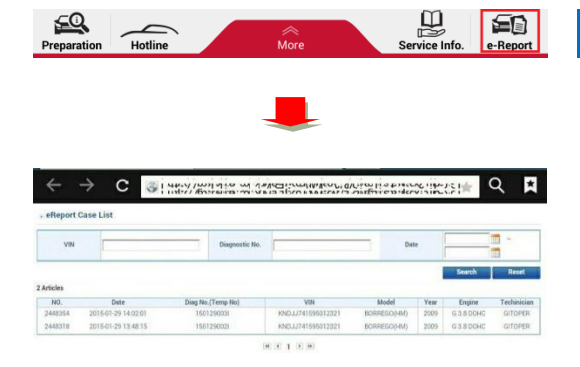

# Step6

After finishing diagnosis, you can check VDN list on e-Report.

# Configuration

| Internet Update                | Firmware Update | Module Connection | Auto VIN Config |
|--------------------------------|-----------------|-------------------|-----------------|
| km/h<br>MPH<br>Unit of measure | Server          | User's Guide      | Dealer          |
| Camera                         |                 |                   |                 |

| Internet Update                    | Internet Update Function for Internet Update to main latest version of KDS and data on KDS |                                                                                            |  |  |
|------------------------------------|--------------------------------------------------------------------------------------------|--------------------------------------------------------------------------------------------|--|--|
| Firmware Update                    | Firmware Update                                                                            | Function to update diagnosis device firmware<br>VCI Device<br>VCI II Device<br>TPMS Device |  |  |
| Module Connection                  | Module<br>Connection                                                                       | Function to indicate the module connection (VCI II and TPMS Module) with KDS tablet.       |  |  |
| Auto VIN Config                    | Auto VIN Config                                                                            | Function to set auto run for "Auto VIN function.                                           |  |  |
| km/h ◀<br>◀ MPH<br>Unit of measure | Unit of measure                                                                            | Function to set KDS Data Units.                                                            |  |  |
| Server                             | Server                                                                                     | Function to manage GSW and Internet Update server URL.                                     |  |  |

| User's Guide | User's Guide | Function to see the manual for KDS use.              |
|--------------|--------------|------------------------------------------------------|
| Dealer       | Dealer       | Function to check User Information and set language. |
| Camera       | Camera       | Function to take photos                              |

# **KDS** KDS Basic Operation

# **Finger gestures**

This indicates the motions of a finger or a pen for the tablet when the user controls the KDS tablet.

# ♦ Tapping

Tap on the screen when running functions on KDS or inputting letters on the screen.

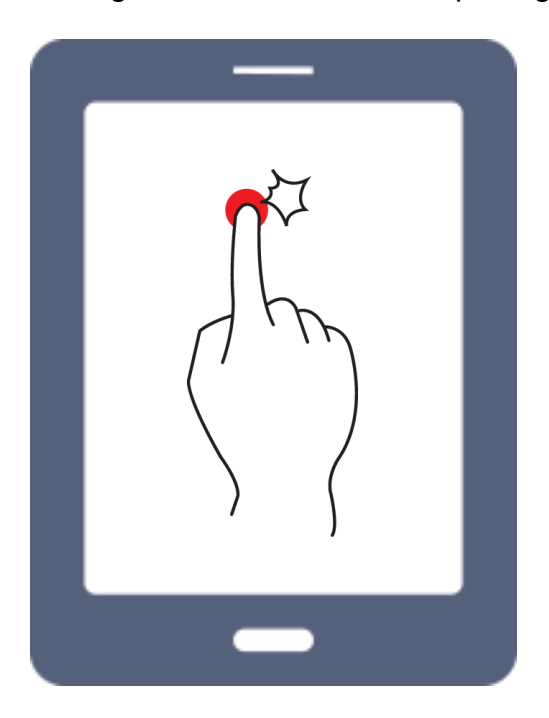

# ♦ Dragging

To move an icon, thumbnail, or preview to a new location, tap and hold it and drag it to the target position.

- ◆ <u>Searching</u>
- <u>Service Information</u>

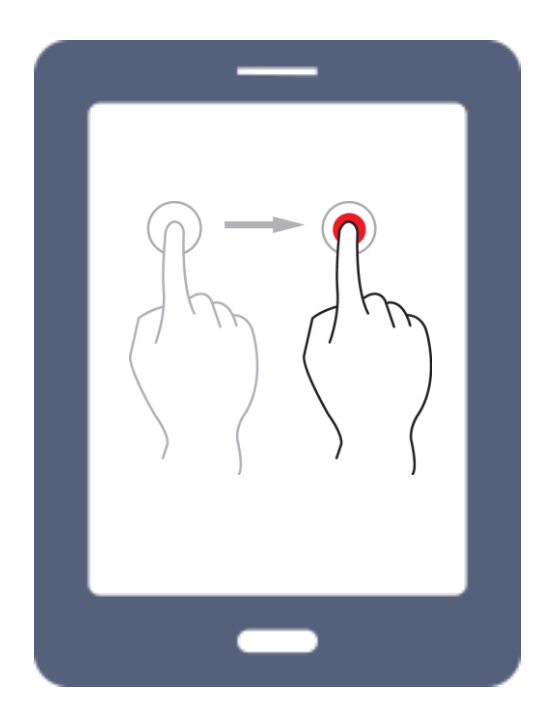

# Pinching

Spread two fingers apart on a webpage, map or image to zoom in a part. Pinch to zoom out.

- <u>Service Information Zoom in/out</u>
- <u>Sensor Data[Graph Mode] Zoom in/out</u>

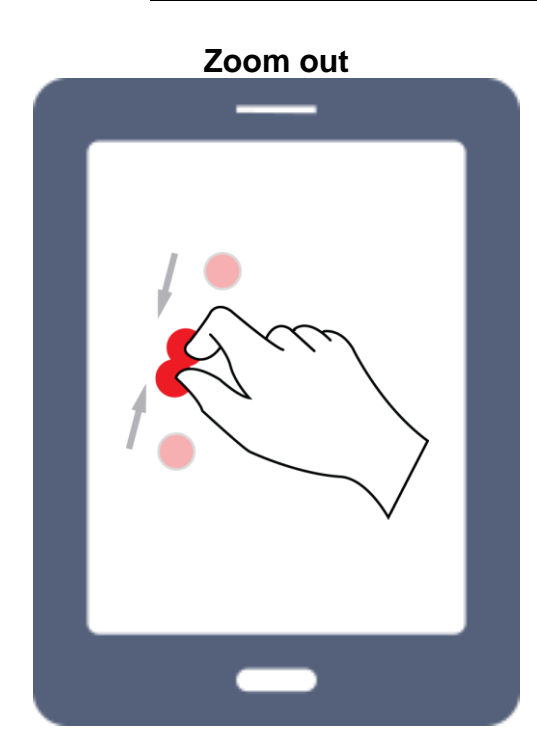

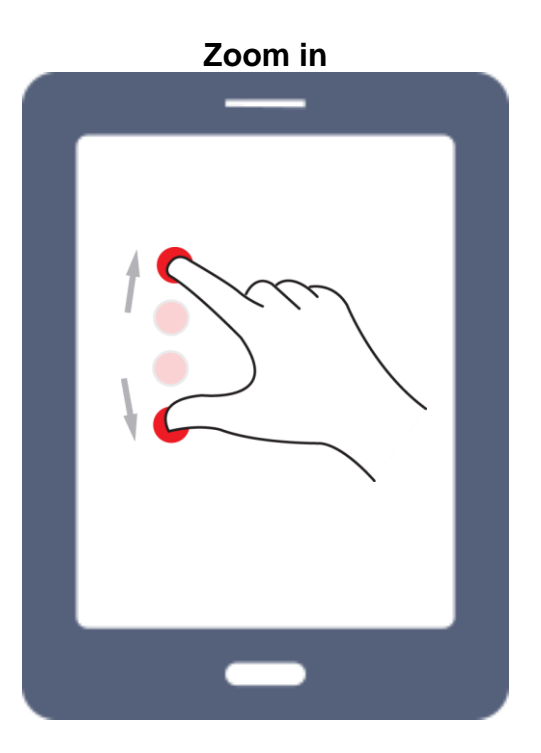

## **Secondary Function Button**

It describes secondary function buttons regarding the use of KDS.

#### Exit Button

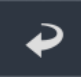

Close the function

#### Window Size Control Button

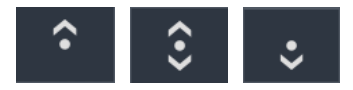

Control the size of the screen for dual screen mode by dragging the title bar.

#### Maximum Screen Size

When dragging the bottom screen up to the top, it is displayed as a full screen.

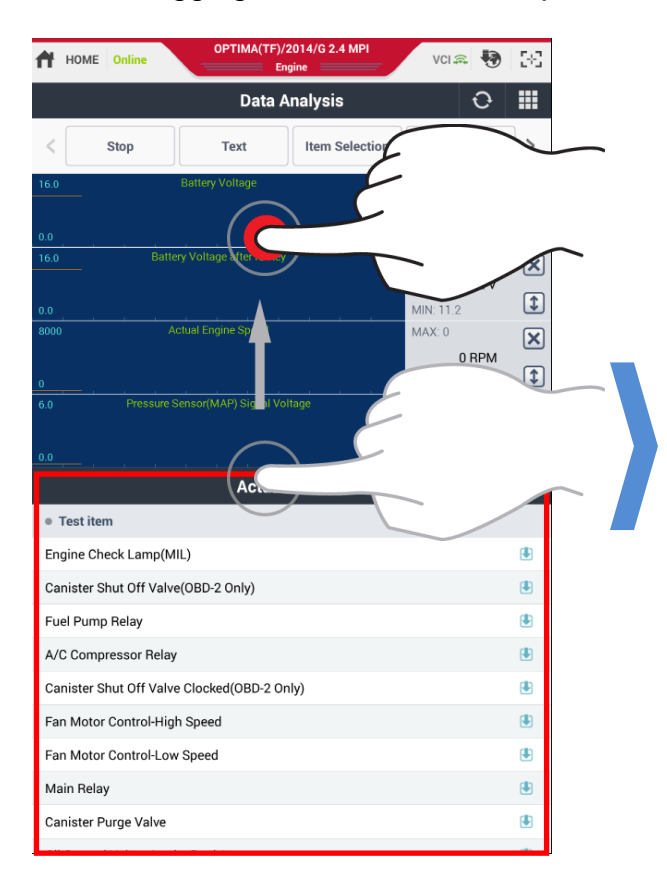

| HOME Online OPTIMA(TF)/2014/6 2.4 MPI       | <b>)</b> [3] |
|---------------------------------------------|--------------|
| Data Analysis 🖓                             |              |
| Actuation Test 🔹 🕹                          | ₽            |
| Test item                                   |              |
| Engine Check Lamp(MIL)                      | ۲            |
| Canister Shut Off Valve(OBD-2 Only)         | ۲            |
| Fuel Pump Relay                             | ۲            |
| A/C Compressor Relay                        | ۲            |
| Canister Shut Off Valve Clocked(OBD-2 Only) | ۲            |
| Fan Motor Control-High Speed                | ۲            |
| Fan Motor Control-Low Speed                 | ۲            |
| Main Relay                                  | ۲            |
| Canister Purge Valve                        | ۲            |
| Oil Control Valve - Intake Bank1            | ۲            |
| Oil Control Valve - Exhaust Bank 1(Option)  | ۲            |
| Ignition Coil Enable/Disable-#1             | ۲            |
| Ignition Coil Enable/Disable-#2             | ۲            |
| Ignition Coil Enable/Disable-#3             | ۲            |
| Ignition Coil Enable/Disable-#4             | ۲            |
| Injector Disable-Cylinder 1                 | ۲            |
| Injector Disable-Cylinder 2                 | ۲            |
| Injector Disable-Cylinder 3                 | ۲            |
| Injector Disable-Cylinder 4                 | ۲            |
| ETC Motor                                   |              |

# ♦ Minimum Screen Size

When the user drags the title bar on the bottom screen to the bottom, the top screen expends as a full screen.

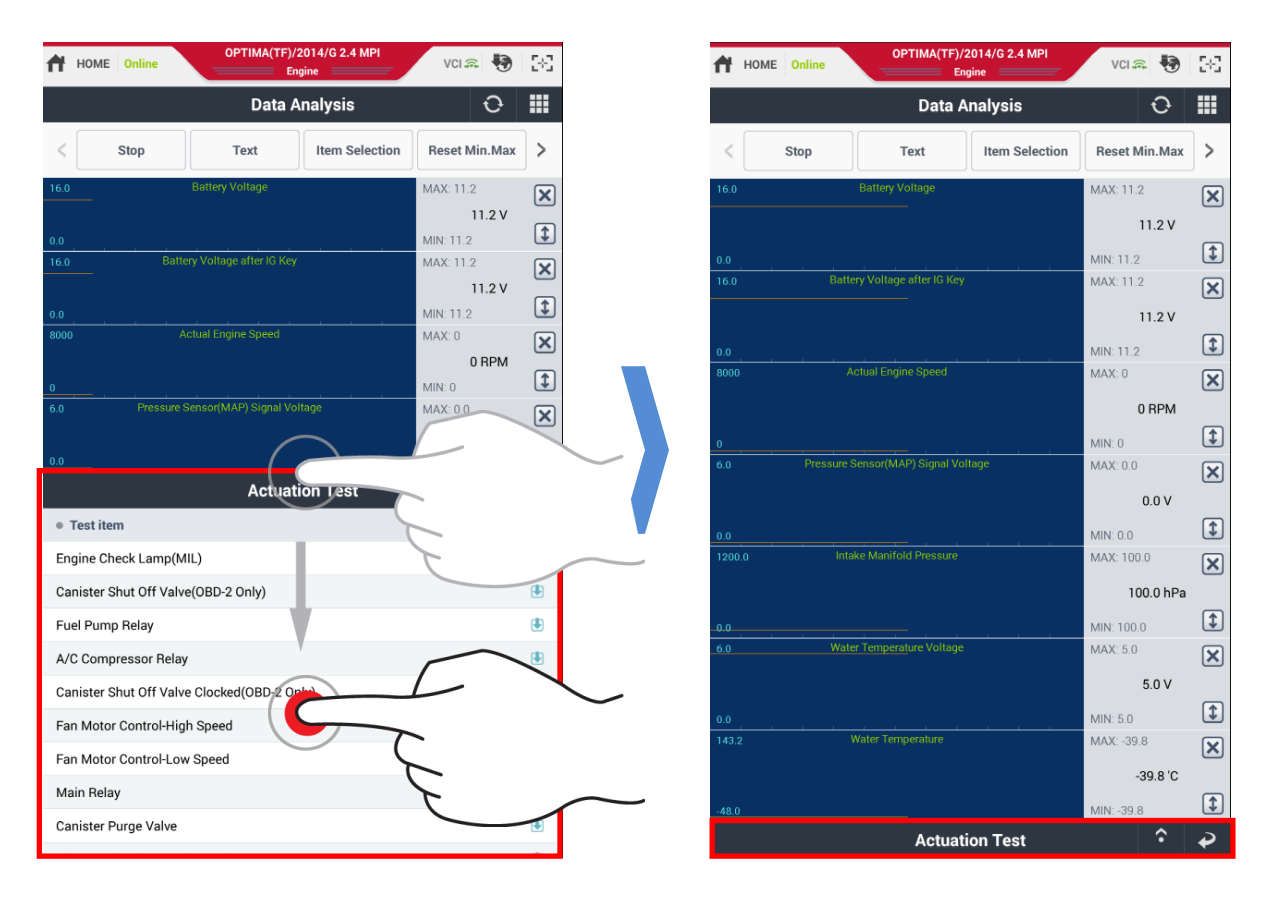

#### Diagnosis Function Switch Button

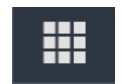

Able to switch to the communication diagnosis function selected on the list without entering the main screen.

This button is located at the top on the right side of the four function screens below. It is the quick button to go to the function screen without entering the main screen.

Available functions for direct switching

- ◆ <u>DTC Analysis</u>
- ◆ <u>Data Analysis</u>
- ◆ <u>Actuation Test</u>
- S/W Management

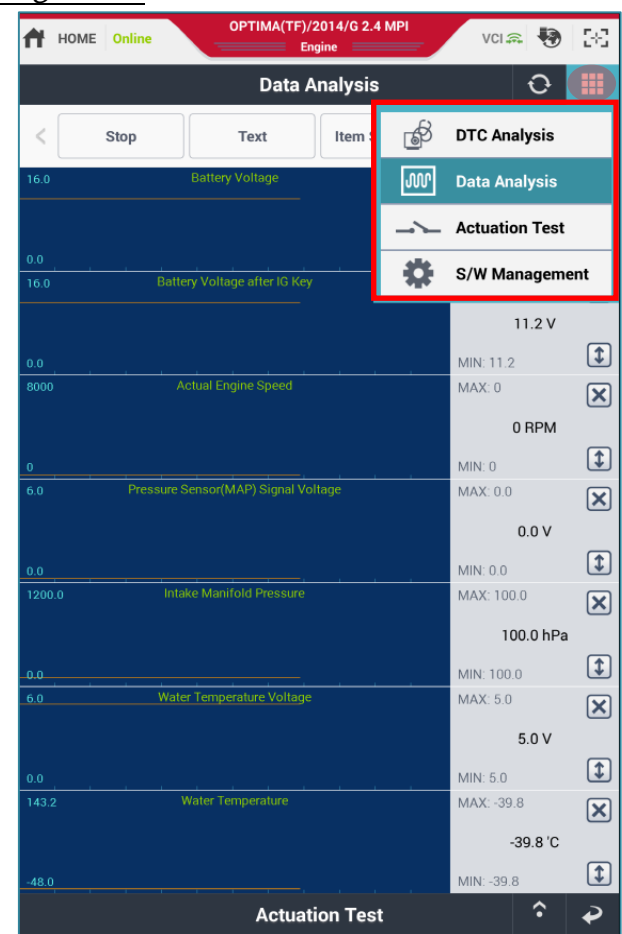

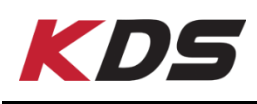

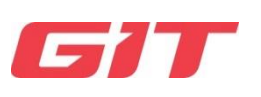

# Login

To use the KDS functions properly, log in with user's certified GSW ID. If not certified, some functions are restricted to use.

The user needs the ID issued by the vehicle manufacturer website.

| - Login Online   | Vehicle Selection                                            | vci 🕸 😽 🔂           |
|------------------|--------------------------------------------------------------|---------------------|
| Login            |                                                              | Ŷ                   |
| Ple<br>some f    | ease log in. If you don't lo<br>functions will be restricted | g in,<br>d to use.  |
| ♦ ID             |                                                              |                     |
| Password         |                                                              |                     |
| Remember         | er ID 🛛 🕢 Keep Log                                           | ged in 1 Days       |
|                  | Login                                                        | ]                   |
|                  |                                                              | Flight<br>Record    |
| DTC              | Data                                                         |                     |
| The              | I                                                            | Thanks 🗸            |
| 1 2 3<br>q w e r | 4 5 6 .<br>t y u                                             | 7 8 9 0<br>i o p 43 |
| a s d            | fgh j                                                        | k l Next            |
| t z x c          | v b n                                                        | m ,! .? ↑           |
| Sym 📺            |                                                              |                     |

# Preparation

The user can check the specific vehicle information on Preparation. The program loads and displays the vehicle information from the server by searching VIN.

#### ♦ Vehicle Info

| HOME Online       | CERATO/FORTE.          | ./2013/G 1.6 MPI | vci 🕸 😽 🚱    | A | HOME Online CERATO/FORTE.                 | ./2013/G 1.6 MPI VCI 🕸 😽 🔀                 |
|-------------------|------------------------|------------------|--------------|---|-------------------------------------------|--------------------------------------------|
|                   | Prepa                  | ration           | €            |   | Prepa                                     | iration 🏼                                  |
|                   | Vehicle Info           | Hot Fix          |              |   | Vehicle Info                              | Hot Fix                                    |
| Vel               | hicle Info             | Service I        | nistroy      |   | Vehicle Info                              | Service histroy                            |
| Basic Information | n :: KNAFZ411BD5034546 |                  |              |   | Warranty History                          |                                            |
| Model ID          | CERATO/FORTE(YD)       | Model Year       | 2013         | F | Repair Date Type Dealer Claim No. OP Code | Causal Part Mileage N Code C Code Issue No |
| Engine            | G 1.6 MPI              | Engine No.       | G4FGDH610244 |   | No                                        | Data                                       |
| ACU Code          | YD05                   | CLUSTER          | 10C0         |   |                                           |                                            |
| Key & PIN Inforr  | mation                 | _                |              |   |                                           |                                            |
| Key No.           |                        | PIN Code         |              |   |                                           |                                            |
|                   | them.                  |                  |              | > |                                           |                                            |
| Vehicle Informa   | tion                   |                  |              |   |                                           |                                            |
|                   | Кеу                    | Value            |              |   |                                           |                                            |
| MC                | DDEL YEAR              | 13 MOD           | EL           |   |                                           |                                            |
| MOD               | EL-2ND BYTE            | A7               |              |   |                                           |                                            |
| DF                | RIVE TYPE              | LHD              |              |   |                                           |                                            |
| B                 | ODY TYPE               | 4DR              |              |   |                                           |                                            |
| TF                | RIM LEVEL              | TOP              |              |   |                                           |                                            |
| TRANSM            | ISSION PACKAGE         | AT               |              |   |                                           |                                            |
| TRA               | NSMISSION              | 6AT              |              |   |                                           |                                            |
| FI                | UEL TYPE               | UNLEAD           | ED           |   |                                           |                                            |
|                   |                        |                  |              |   |                                           |                                            |
|                   |                        |                  |              |   |                                           |                                            |

#### ♦ Hot Fix

The user can check Hot Fix information about the selected vehicle. There are 4 categories supported as follows.

- ◆ By DTC
- <u>By Symptom</u>
- <u>By Model</u>
- <u>Campaign</u>

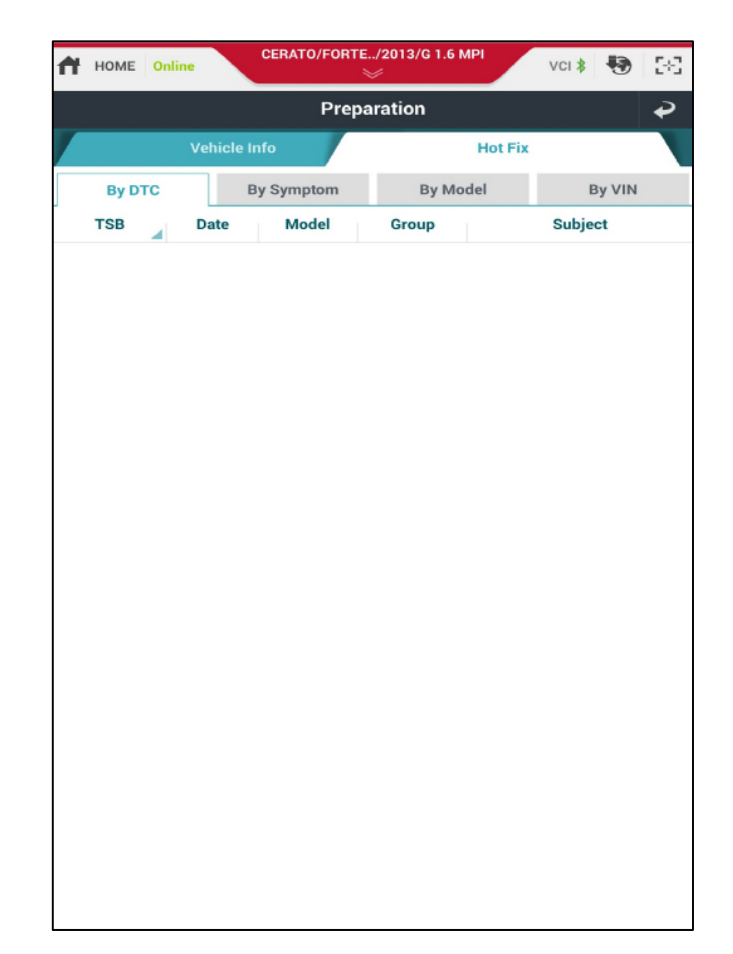

### Search

The user can check several categories of information by search as shown below.

- ♦ TSB
- Campaign
- Tech Times
- ♦ DCS
- Service Information
- Shop
- ETM
- DTC
- Symptom

#### Open Search Function Screen

Point and drag the left end of the KDS screen to the right to open search function.

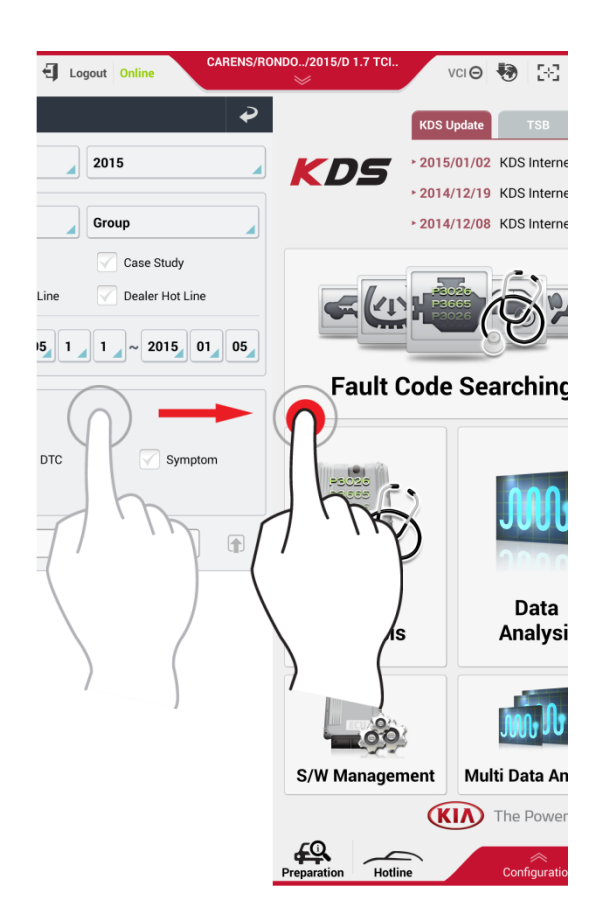

# Enter Search Word and Search Information

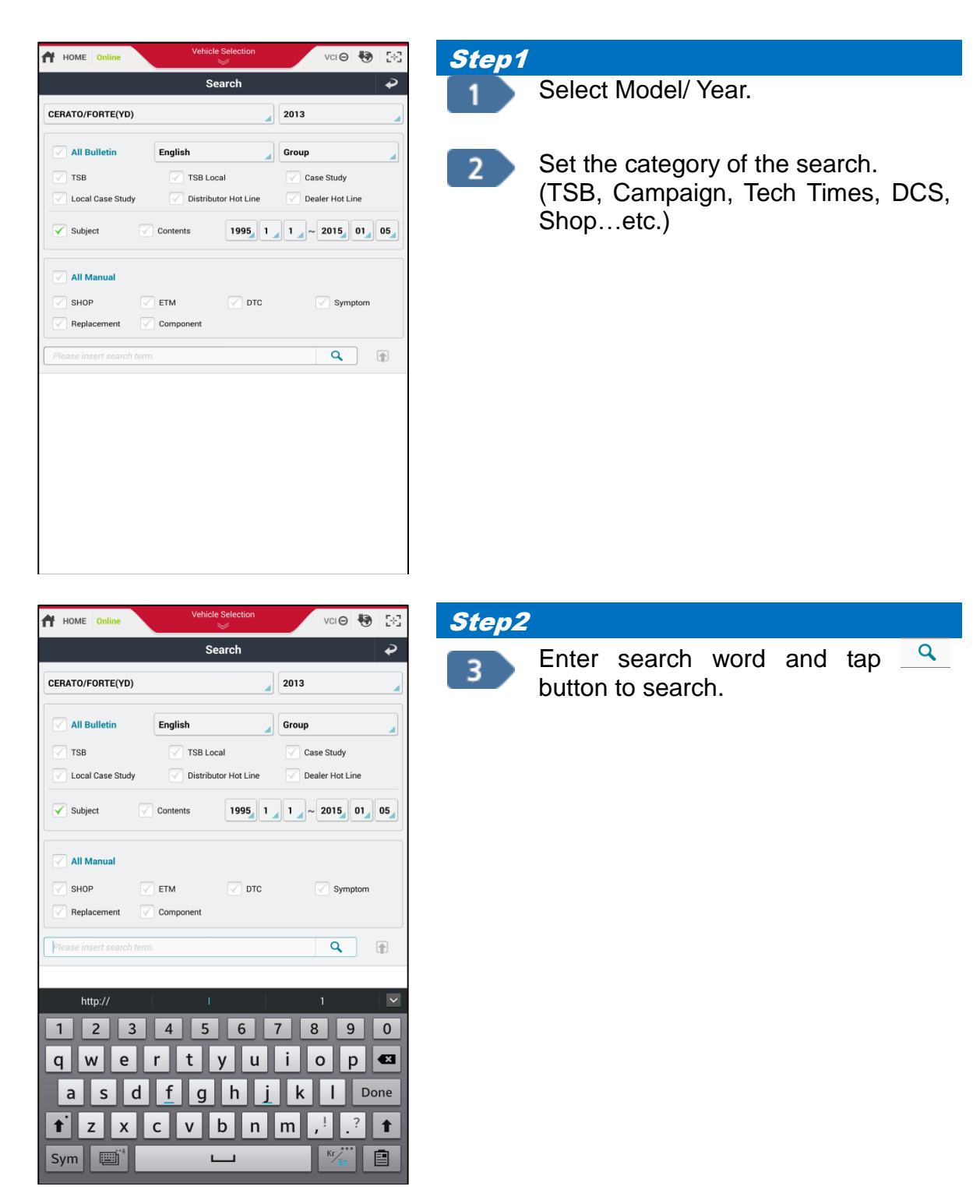

| Check Information |      |         |            |              |         |      |  |  |
|-------------------|------|---------|------------|--------------|---------|------|--|--|
| <                 |      | TSB(65) | mpaign(10) | ch Times(80) | DCS(58) | SH > |  |  |
|                   | Date | Model   |            | Subje        | ct      |      |  |  |

The number of searched information items is displayed next to each title on tap menu. When you tap on the tab menu, you can check the information.

| HOME Onlin            | CARENS/RONDO/2015/D 1.7 TCI VCI 🛛 😽 🔀                  |  |  |  |  |  |  |
|-----------------------|--------------------------------------------------------|--|--|--|--|--|--|
|                       | Search 🏼                                               |  |  |  |  |  |  |
| CERATO/FORTE(YD) 2013 |                                                        |  |  |  |  |  |  |
|                       |                                                        |  |  |  |  |  |  |
| eng                   | ٩ ال                                                   |  |  |  |  |  |  |
|                       |                                                        |  |  |  |  |  |  |
| TS                    | B(79) Local(100) Study(100) Study(49)                  |  |  |  |  |  |  |
| Date                  | Subject                                                |  |  |  |  |  |  |
| 2014/07/17            | REVISED) LAMBDA ENGINE DRIVE BELT LAYOUT               |  |  |  |  |  |  |
| 2014/06/10            | GAMMA/ KAPPA ENGINE LIQUID GASKET                      |  |  |  |  |  |  |
| 2014/04/29            | ADDITIONAL INFORMATION WHEN ENGINE OIL LEVEL WARNIN    |  |  |  |  |  |  |
| 2013/06/10            | YD Nu 2.0L MPI Engine V-Belt Replacement               |  |  |  |  |  |  |
| 2012/07/09            | Guideline for battery maintenance at port/dealer       |  |  |  |  |  |  |
| 2012/07/09            | Guideline for battery maintenance at port/dealer       |  |  |  |  |  |  |
| 2012/02/14            | SERVICE PRECAUTIONS - ENGINE OIL FILTER REPLACEMENT 0  |  |  |  |  |  |  |
| 2012/01/30            | Formal Launching of G-scan                             |  |  |  |  |  |  |
| 2011/12/12            | REVISED) NOTIFICATION FOR CHANGE OF TSB TYPE CLASSIFIC |  |  |  |  |  |  |
| 2011/12/12            | CAUTIONS DURING ENGINE OIL CHANGE AND OIL PAN REPLAC   |  |  |  |  |  |  |
| 2011/12/08            | SERVICE INFORMATION FOR MDX-670P BATTERY ANALYZER      |  |  |  |  |  |  |
| 2011/10/31            | R1234YF REFRIGERANT NEWLY APPLIED TO NEW CARS SINCE 2  |  |  |  |  |  |  |
| 2011/08/09            | (REVISED)MIL ILLUMINATION WITH DTCS RELATING TO OXYGE  |  |  |  |  |  |  |
| 2011/08/07            | NOTICE FOR THE IMPORTANCE OF RESIDUAL ENGINE OIL CLEA  |  |  |  |  |  |  |
| 2011/07/21            | ANNOUNCEMENT OF TSB LANGUAGE SWITCHING FUNCTION        |  |  |  |  |  |  |
| 2011/07/21            | NOTICE OF OLD GDS SOFTWARE TERMINATION                 |  |  |  |  |  |  |
| 20.1/01/21            |                                                        |  |  |  |  |  |  |

# **Service Information**

The user can check Service Information depending on Model/ Year/Engine type.

#### Open Service Information screen

Point and drag the right end of the KDS screen to the left to open Service Information or tap icon at the bottom of the screen.

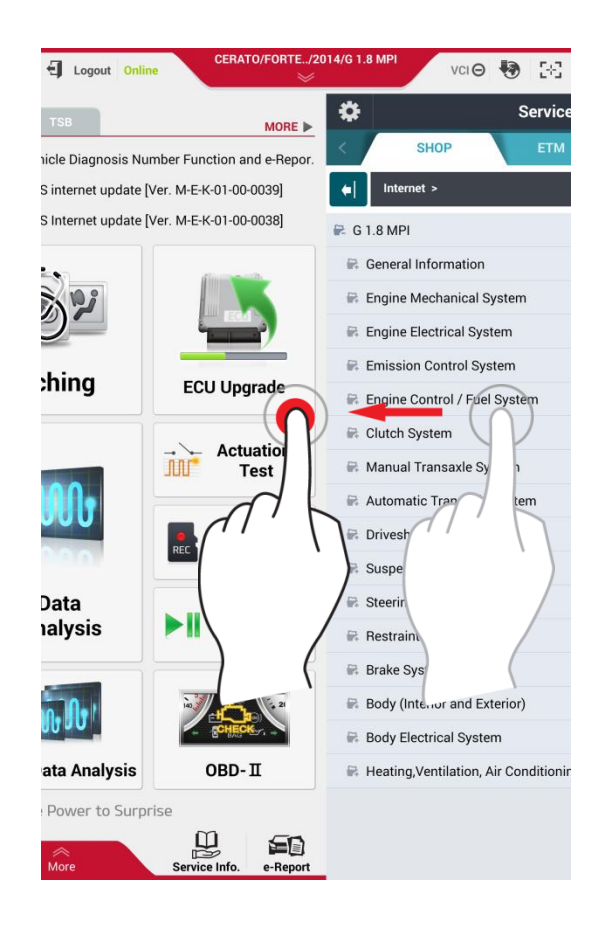

### Service Information Check

Select one of the tap menus of the Service Information and select the title of the service information on the left of the screen. The detailed information is displayed on the right of the screen. When you tap the right of screen, it is displayed as a full screen. When you tap 🕒 button on the full screen mode, the title screen appears.

2

c >

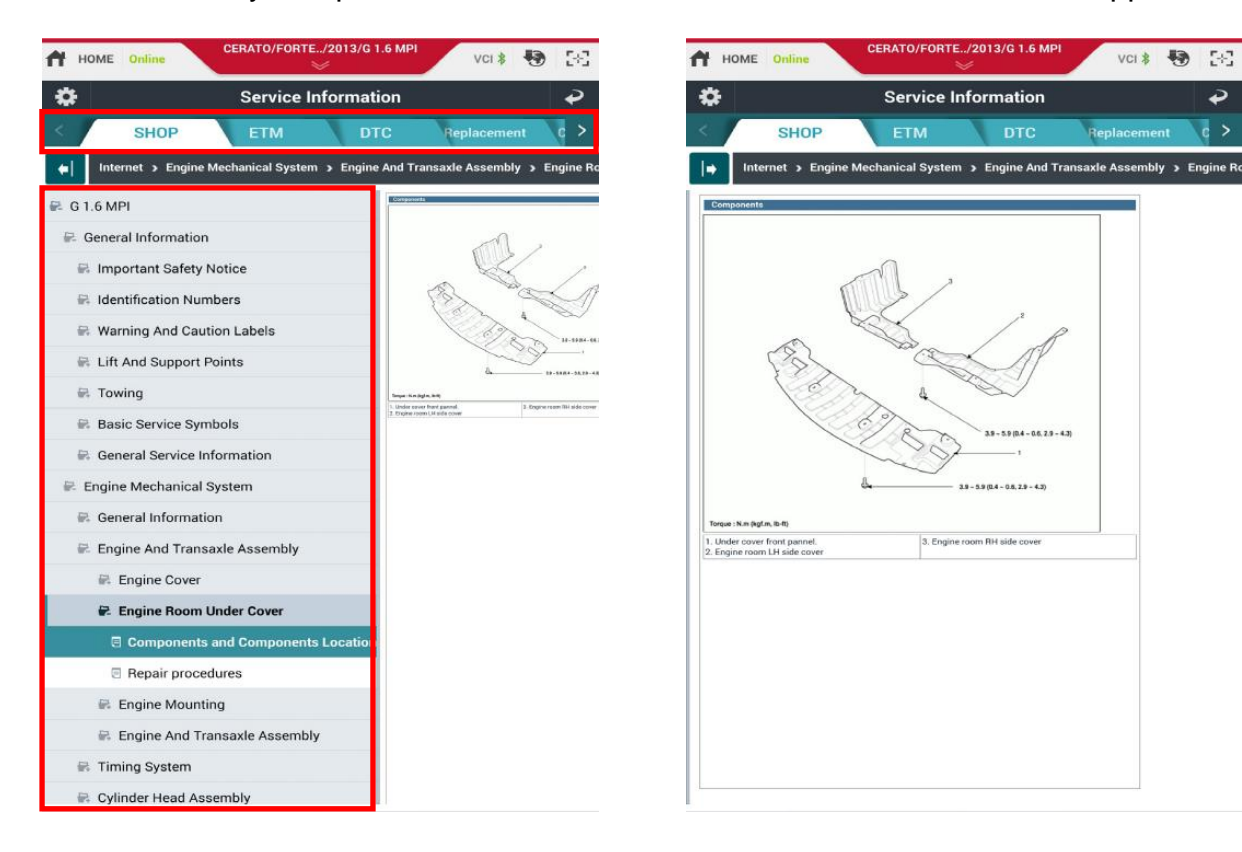

# ♦ Service Information Configuration

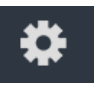

### • <u>Configuration</u>

This function is to set the location from where the Service Information is loaded.

- 1<sup>st</sup> Internet , 2<sup>nd</sup> SD Card
- SD Card Only

| HOME Online                                                                                       | Vehicle<br>×                               | Selection    |   |         | <b>9</b>   58 |  |  |  |
|---------------------------------------------------------------------------------------------------|--------------------------------------------|--------------|---|---------|---------------|--|--|--|
| Service Information                                                                               |                                            |              |   |         |               |  |  |  |
| Service Information                                                                               |                                            |              |   |         |               |  |  |  |
| Configuration                                                                                     | ormation ir                                | n SD card    | d |         |               |  |  |  |
| Search Location                                                                                   |                                            |              |   |         |               |  |  |  |
| 1st Internet, 2nd SD                                                                              | 1st Internet, 2nd SD Card     SD Card only |              |   |         |               |  |  |  |
| = Language                                                                                        |                                            |              |   |         |               |  |  |  |
| English                                                                                           | Fra                                        | nçais        | D | eutsch  |               |  |  |  |
| español                                                                                           | Ital                                       | Italiano     |   | ληνικά  |               |  |  |  |
| Čeština                                                                                           | русски                                     | русский язык |   | Türkçe  |               |  |  |  |
| Polski                                                                                            | Port                                       | ortuguês Da  |   | лгарски |               |  |  |  |
| Magyar                                                                                            | Ror                                        | nână         |   |         |               |  |  |  |
| If the information cannot be displayed in the selected language, it will be displayed in English. |                                            |              |   |         |               |  |  |  |
|                                                                                                   | C                                          | ж            |   |         |               |  |  |  |

• Information in SD card

It displays the data information of the SD card on tablet PC.

| Service Information                                                                                                    |                             |                                                                                                    |  |  |  |  |  |
|----------------------------------------------------------------------------------------------------|-----------------------------|----------------------------------------------------------------------------------------------------|--|--|--|--|--|
| Service Information                                                                                                    |                             |                                                                                                    |  |  |  |  |  |
| Configuration Information in SD                                                                                                    |                             |                                                                                                    |  |  |  |  |  |
| Service Information in SD card                                                                                                    |                             |                                                                                                    |  |  |  |  |  |
| English                                                                                                    | Deutsch                     | 🔵 Français 💦 Italiano                                                                                                    |  |  |  |  |  |
| Polski                                                                                                    | O Português                 | 🔵 русский язык 🔵 español                                                                                                    |  |  |  |  |  |
| Türkçe                                                                                                    |                             |                                                                                                    |  |  |  |  |  |
| s Shop + Rep                                                                                                    | placement + Componen        | t                                                                                                    |  |  |  |  |  |
| Shop + Rep                                                                                                    | blacement + Componen        | t                                                                                                    |  |  |  |  |  |
| s Shop + Rep                                                                                                    | olacement + Componen        | t<br>Description                                                                                                    |  |  |  |  |  |
| s Shop + Rep<br>Vehic                                                                                                    | olacement + Componen        | t Description None                                                                                                    |  |  |  |  |  |
| s Shop + Rep<br>Vehi<br>AVELLA(FV)<br>BESTA(TP)                                                                                             | olacement + Componen        | t Description None None                                                                                                    |  |  |  |  |  |
| s Shop + Rep<br>Vehic<br>AVELLA(FV)<br>BESTA(TP)<br>CADENZA(VG)                                                                             | cle Name                    | t Description None None S                                                                                                    |  |  |  |  |  |
| s Shop + Rep<br>Vehi<br>AVELLA(FV)<br>BESTA(TP)<br>CADENZA(VG)<br>CARENS(FJ)                                                                | olacement + Componen        | t Description None None S None None None None None None                                                                                                    |  |  |  |  |  |
| S Shop + Rep<br>Vehi<br>AVELLA(FV)<br>BESTA(TP)<br>CADENZA(VG)<br>CARENS(FJ)<br>CARENS(UN)                                                  | olacement + Componen        | t Description None None None S None S S S S S S S S S S S S S S S S S S S                                                                                                    |  |  |  |  |  |
| S Shop + Rep<br>Vehi<br>AVELLA(FV)<br>BESTA(TP)<br>CADENZA(VG)<br>CARENS(UN)<br>CARENS(UN)<br>CARENS(RONDO                                  | olacement + Componen        | t Description None D S None D S C D S S C D S S S C S S S S S S S S                                                                                                    |  |  |  |  |  |
| S Shop + Rep<br>Vehi<br>AVELLA(FV)<br>BESTA(TP)<br>CADENZA(VG)<br>CARENS(UN)<br>CARENS(UN)<br>CARENS/RONDC<br>CARENS/RONDC                  | D(RP)                       | t Description None None None S None S No None S No No No No No No No No No No No No No |  |  |  |  |  |
| S Shop + Rep<br>Vehi<br>AVELLA(FV)<br>BESTA(TP)<br>CADENZA(VG)<br>CARENS(UN)<br>CARENS(UN)<br>CARENS(UN)<br>CARENS/RONDCC<br>CARNIVAL/SEDCC | D(RP)<br>DNA(GQ)<br>DNA(VQ) | t Description None D S None S S None S None S None S S None S S None S S S S S S S S S S S S S S S S S S S                                                                                                    |  |  |  |  |  |

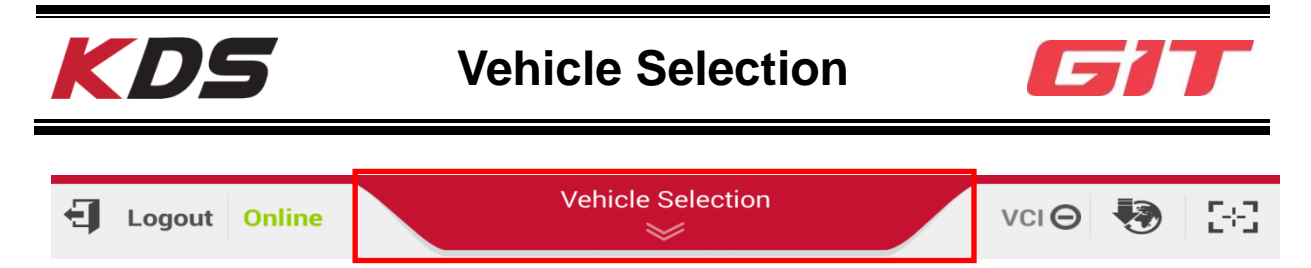

All the functions of KDS system can be used after "Vehicle Selection".

# Vehicle Selection by Auto VIN

The Vehicle information can be selected automatically by Auto VIN function. It loads VIN information from ECU and select the vehicle on Vehicle Selection automatically. To use this function, VIN information should be stored in the ECU of the vehicle and Auto VIN on Configuration should be set to "On".

# Vehicle Selection by VIN Search

There are 2 ways to selects the vehicle by s VIN Search.

- ♦ To enter VIN combined in 17-figure code
- ✤ To enter the last 6 digits of VIN

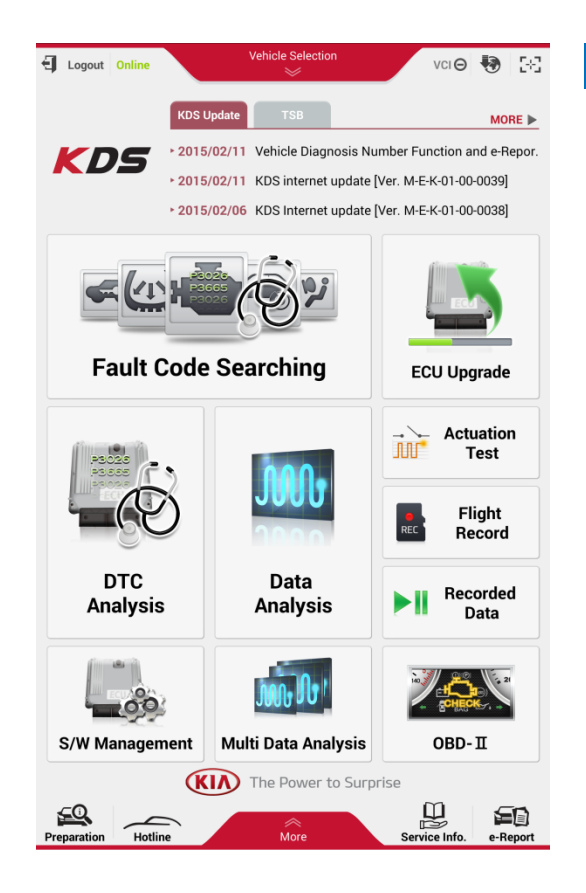

### Step1

Tap "Vehicle Selection" at the top of the middle on the main screen to go to "Vehicle Selection" screen.

| HOME Online                               |                | VCI 🏛 🍓 🖂     |  |  |  |  |
|-------------------------------------------|----------------|---------------|--|--|--|--|
| Vehicle S                                 | 2              |               |  |  |  |  |
| To Search vehicle, please insert VIN. 🛛 🗙 | Q              |               |  |  |  |  |
|                                           |                |               |  |  |  |  |
| AVELLA(FV)                                | 2000           | G 1.3 SOHC    |  |  |  |  |
| CADENZA(VG)                               | 1999           | G 1.5 SONC    |  |  |  |  |
| CARENS(FJ)                                | 1997           |               |  |  |  |  |
| CARENS(UN)                                | 1996           |               |  |  |  |  |
| CARENS/RONDO(RP)                          | 1995           |               |  |  |  |  |
| CARNIVAL/SEDONA(GQ)                       | 1994           |               |  |  |  |  |
| CARNIVAL/SEDONA(VO)                       | _              |               |  |  |  |  |
| ок                                        |                |               |  |  |  |  |
| CERATO/FORTE                              | E/2014/G 1.8 N | ЛРІ           |  |  |  |  |
| Preparation Hotline                       | Aore A         | Service Info. |  |  |  |  |

| Step2         |      |   |        |    |     |    |     |    |     |
|---------------|------|---|--------|----|-----|----|-----|----|-----|
| Input the box | last | 6 | digits | of | VIN | or | VIN | in | the |

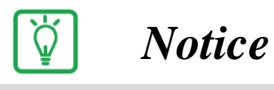

Internet connection is required to use VIN search Function.

| HOME Online          |                           | vci 🙃 😽 |              |  |  |
|----------------------|---------------------------|---------|--------------|--|--|
| · · · ·              |                           |         |              |  |  |
| 123456 × Q ← AUTO (* |                           |         |              |  |  |
| VIN Search           |                           |         |              |  |  |
| VIN                  | Model                     | Year    | Engine       |  |  |
| U5YHN516AEL123456    | Cee'd(JD)                 | 2014    | D 1.6 TCI-U2 |  |  |
| KNAFX4A6XE5123456    | CERATO/FORTE(YD)          | 2014    | G 1.8 MPI    |  |  |
| KNAKU815BBA123456    | SORENTO(XM)               | 2011    | D 2.0 TCI-R  |  |  |
| KNAFU6A25A5123456    | CERATO/FORTE(TD)          | 2010    | G 2.0 DOHC   |  |  |
| U5YFF24238L123456    | Cee'd(ED)                 | 2008    | G 1.6 DOHC   |  |  |
| KNHMB76137S123456    | CARNIVAL/SEDONA(VQ)       | 2007    | D 2.9 WGT    |  |  |
| KNCTB241237123456    | PREGIO(FP)                | 2003    | D 2.7 J2     |  |  |
| KNADC2212YS123456    | RIO(BC)                   | 2000    | G 1.3 SOHC   |  |  |
|                      | ОК                        |         |              |  |  |
|                      |                           |         |              |  |  |
| OPTIMA HEV(TE H      | EV)                       |         |              |  |  |
|                      | OK                        |         |              |  |  |
|                      |                           |         |              |  |  |
| CE                   | RATO/FORTE/2014/G 1.8 MPI |         | -            |  |  |
| Hotline              | More                      | Sancia  |              |  |  |

| Step3                                                         |
|---------------------------------------------------------------|
| Tap VIN selected to be diagnosed.                             |
| Tap [OK] button to save the model / year / engine information |
|                                                               |
|                                                               |

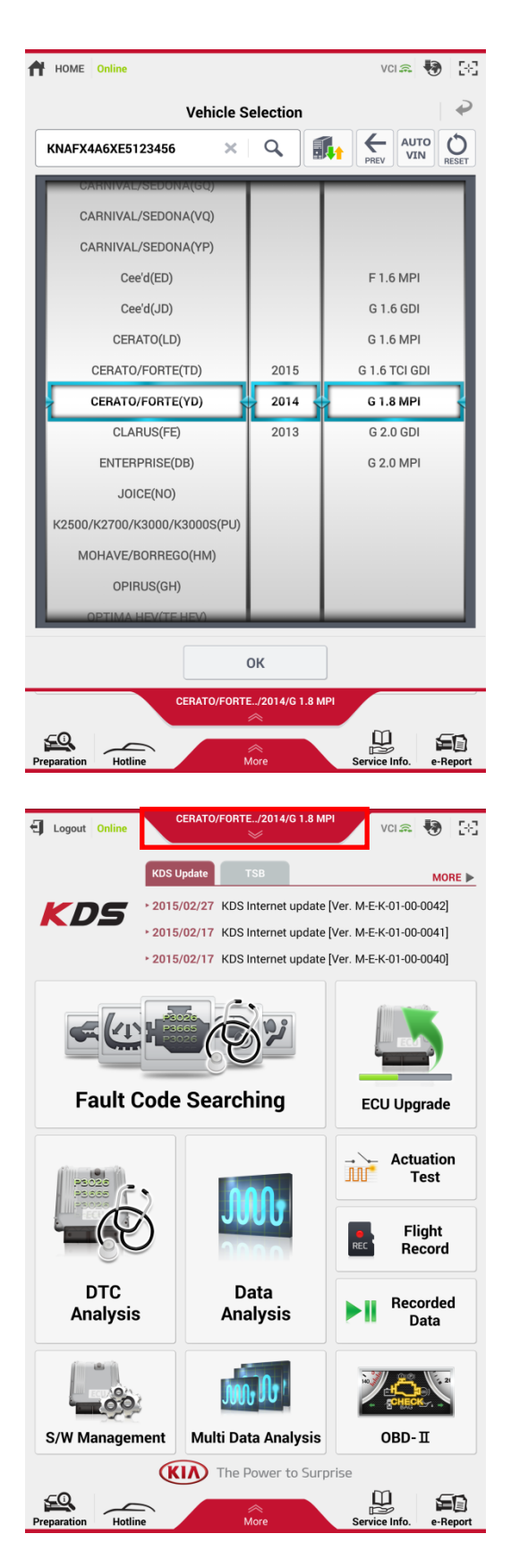

# Step4

Tap [OK] button to complete vehicle selection.

# Step5

Check the selected vehicle information.

# **Manual Vehicle Selection**

It is to select Model/Year/Engine type manually.

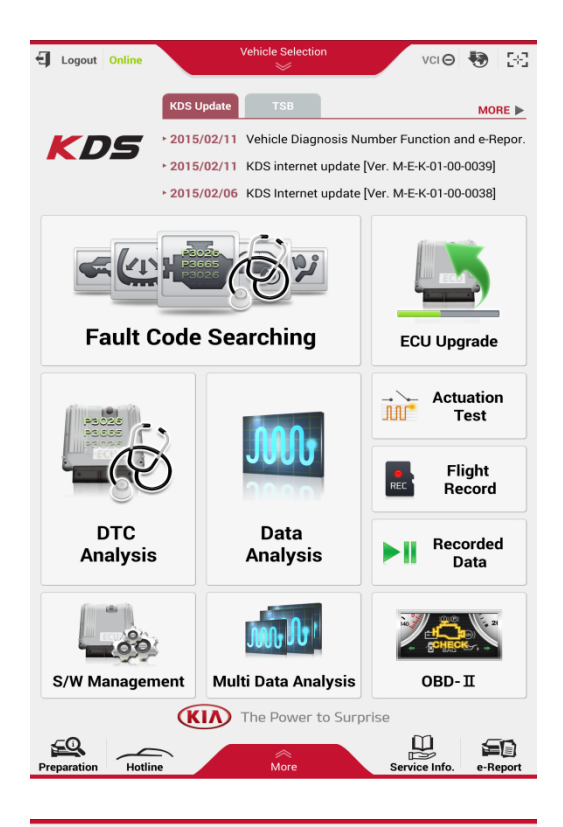

#### Step1

Tap "Vehicle Selection" at the top of the middle on the main screen to go to "Vehicle Selection" screen.

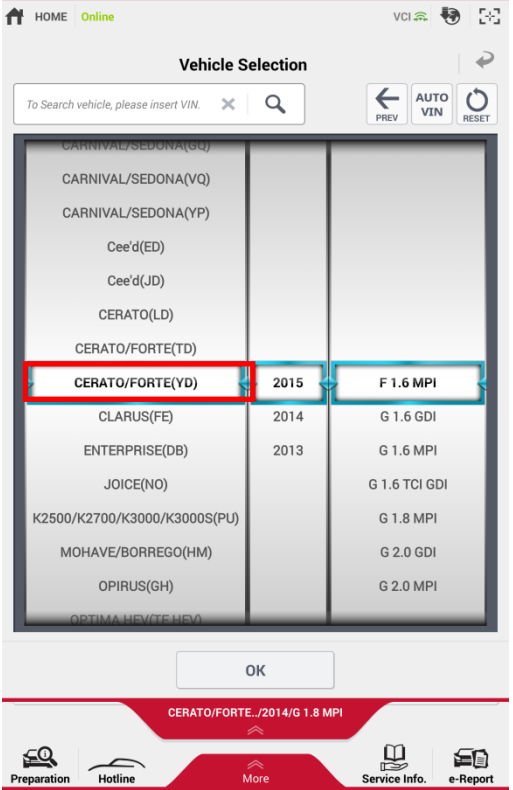

# Step2

Select vehicle model.

| 🕇 HOME Online VCI 🔍 🐯 🔀                         |                |               |  |  |  |
|-------------------------------------------------|----------------|---------------|--|--|--|
| Vehicle S                                       | 2              |               |  |  |  |
| To Search vehicle, please insert VIN. 🛛 🗙       |                |               |  |  |  |
| CARNIVAL/SEDONA(GQ)                             |                |               |  |  |  |
| CARNIVAL/SEDONA(VQ)                             |                |               |  |  |  |
| CARNIVAL/SEDONA(YP)                             |                |               |  |  |  |
| Cee'd(ED)                                       |                |               |  |  |  |
| Cee'd(JD)                                       |                |               |  |  |  |
| CERATO(LD)                                      |                |               |  |  |  |
| CERATO/FORTE(TD)                                | 2015           |               |  |  |  |
| CERATO/FORTE(YD)                                | 2014           | F 1.6 MPI     |  |  |  |
| CLARUS(FE)                                      | 2013           | G 1.6 GDI     |  |  |  |
| ENTERPRISE(DB)                                  |                | G 1.6 MPI     |  |  |  |
| JOICE(NO)                                       |                | G 1.6 TCI GDI |  |  |  |
| K2500/K2700/K3000/K3000S(PU)                    |                | G 1.8 MPI     |  |  |  |
| MOHAVE/BORREGO(HM)                              |                | G 2.0 GDI     |  |  |  |
| OPIRUS(GH)                                      |                | G 2.0 MPI     |  |  |  |
| OPTIMA HEV(TE HEV)                              |                |               |  |  |  |
|                                                 |                |               |  |  |  |
|                                                 | UK             |               |  |  |  |
| CERATO/FORTI                                    | E/2014/G 1.8 M | ИРІ           |  |  |  |
| Preparation Hotline More Service Info. e-Report |                |               |  |  |  |

| HOME Online                                    |                | vci 🔍 😽 🚦     |  |  |  |
|------------------------------------------------|----------------|---------------|--|--|--|
| Vehicle S                                      | election       | 2             |  |  |  |
| To Search vehicle, please insert VIN. 🛛 🗙      | ٩              |               |  |  |  |
| CARNIVAL/SEDUNA(GQ)                            |                |               |  |  |  |
| CARNIVAL/SEDONA(VQ)                            |                |               |  |  |  |
| CARNIVAL/SEDONA(YP)                            |                |               |  |  |  |
| Cee'd(ED)                                      |                | F 1.6 MPI     |  |  |  |
| Cee'd(JD)                                      |                | G 1.6 GDI     |  |  |  |
| CERATO(LD)                                     |                | G 1.6 MPI     |  |  |  |
| CERATO/FORTE(TD)                               | 2015           | G 1.6 TCI GDI |  |  |  |
| CERATO/FORTE(YD)                               | 2014           | G 1.8 MPI     |  |  |  |
| CLARUS(FE)                                     | 2013           | G 2.0 GDI     |  |  |  |
| ENTERPRISE(DB)                                 |                | G 2.0 MPI     |  |  |  |
| JOICE(NO)                                      |                |               |  |  |  |
| K2500/K2700/K3000/K3000S(PU)                   |                |               |  |  |  |
| MOHAVE/BORREGO(HM)                             |                |               |  |  |  |
| OPIRUS(GH)                                     |                |               |  |  |  |
| OPTIMA HEV(TE HEV)                             |                |               |  |  |  |
|                                                |                |               |  |  |  |
|                                                | UK             |               |  |  |  |
| CERATO/FORT                                    | E/2014/G 1.8 M | ИРІ           |  |  |  |
|                                                |                |               |  |  |  |
| reparation Hotline More Service Info. e-Report |                |               |  |  |  |

*Step3* Select year of vehicle.

*Step4* Select engine system.

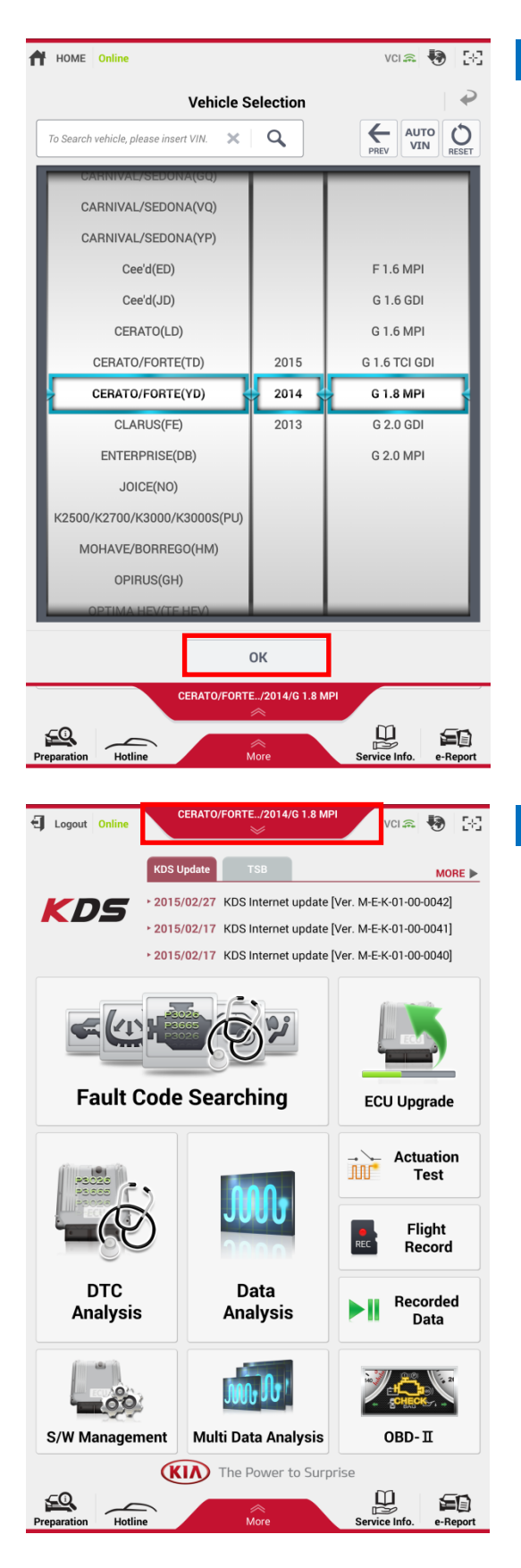

# Step5

Tap [OK] button to complete vehicle selection.

# Step6

Check the selected vehicle information.

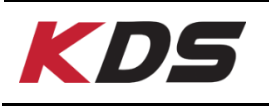

# Configuration

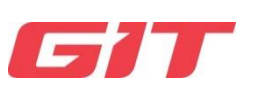

# Configuration

The KDS "Configuration" function is located on the bottom section of the main screen. It is consists of 8 sections like below.

- **Internet Update** ٠
- **Firmware Update** ٠
- **Module Connection** ٠
- ٠ **Auto VIN Config**
- Unit of measure ٠
- Server ٠
- **User's Guide** ٠
- Dealer
- Camera

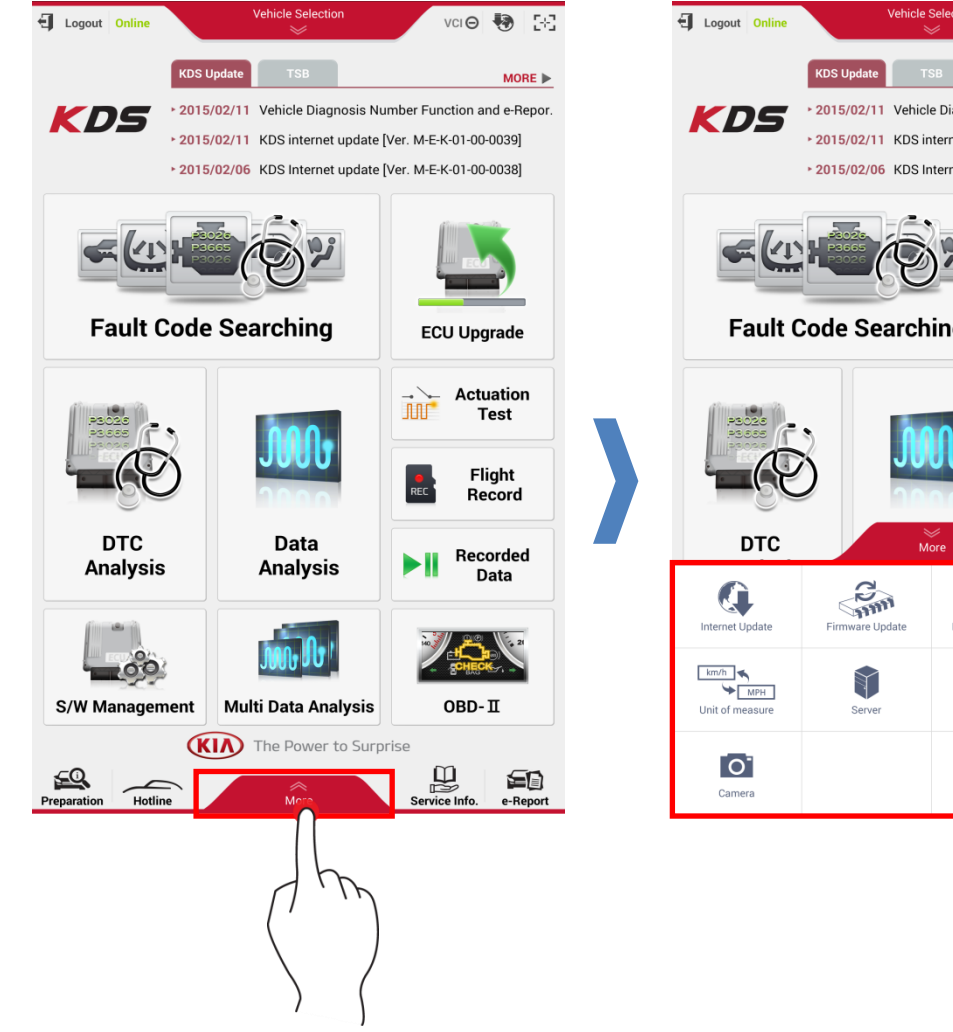

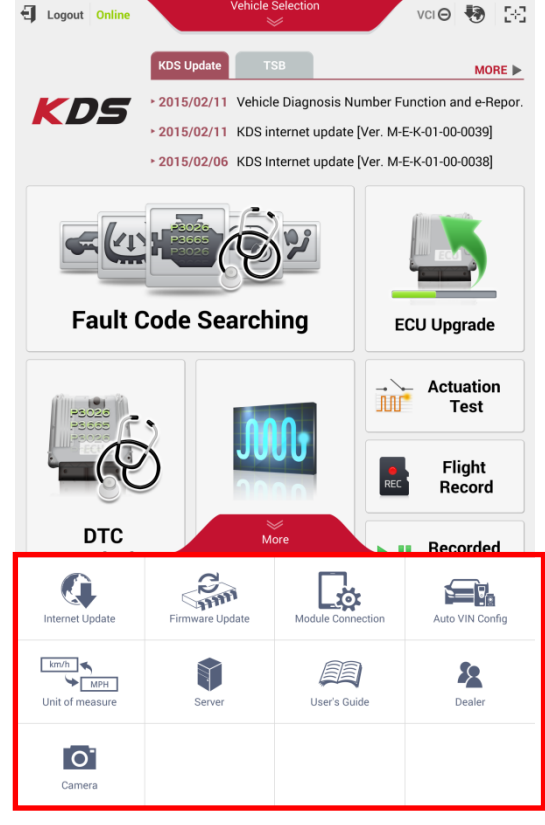

|                                    |                   | 1                                                                                         |  |  |  |  |
|------------------------------------|-------------------|-------------------------------------------------------------------------------------------|--|--|--|--|
| Internet Update                    | Internet Update   | Function for Internet Update to maintain the lates version of KDS and data on KDS tablet. |  |  |  |  |
| Firmware Update                    | Firmware Update   | Function to update diagnosis device firmware VCI Device - VCI II Device - TPMS Device     |  |  |  |  |
| Module Connection                  | Module Connection | Function to indicate the module connection (VCI II and TPMS Module) with KDS tablet.      |  |  |  |  |
| Auto VIN Config                    | Auto VIN Config   | Function to set auto run for "Auto VIN" function.                                         |  |  |  |  |
| km/h ★<br>★ MPH<br>Unit of measure | Unit of measure   | Function to set KDS Data Unit.                                                            |  |  |  |  |
| Server                             | Server            | Function to manage GSW and Internet Update server URL.                                    |  |  |  |  |
| User's Guide                       | User's Guide      | Function to display the manual for KDS use.                                               |  |  |  |  |
| Dealer                             | Dealer            | Function to check User Information and set language.                                      |  |  |  |  |
| Camera                             | Camera            | Function to take photos                                                                   |  |  |  |  |

# Internet Update

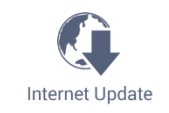

This function is for Internet Update to maintain the latest version of KDS and data on KDS tablet.

| <b>G</b> Logout Online |                  |              | vci Θ           | 😽 58         |
|------------------------|------------------|--------------|-----------------|--------------|
| Internet Update        |                  |              |                 | ₹            |
| 6                      |                  | The latest v | ersion has beer | n installed. |
| • Program Version      |                  |              |                 |              |
| Item                   | Tablet Version   |              | Server Versio   | n            |
| Application            | M-E-K-01-00-0045 | 5            | M-E-K-01-00-00  | 45           |
| Diagnosis              | M-E-K-01-00-0039 | )            | M-E-K-01-00-00  | 39           |
| ECU Upgrade            | M-E-K-01-00-0027 | ,            | M-E-K-01-00-00  | 27           |
|                        |                  |              |                 | Þ            |
| S/W Managen            | nent Multi Data  | Analysis     | OBD-            | . П          |
| Preparation Hotlin     | ne Mo            | nre          | Service Info.   | e-Report     |

## ♦ Internet Update Procedures

When the KDS tablet is connected to WiFi( Internet on), KDS internet update is performed automatically.

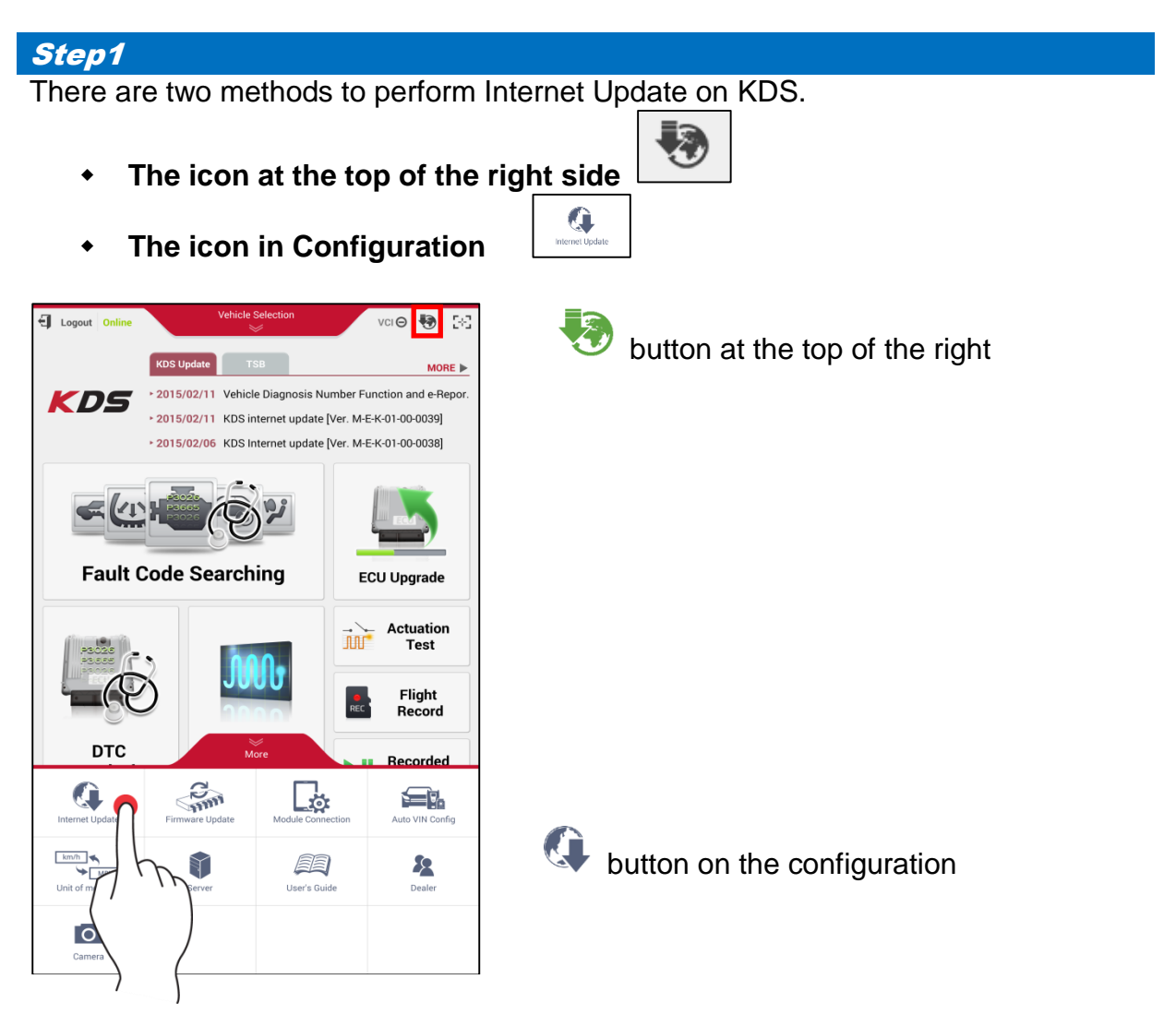

| Logout Online       | Vehicle Selection      | n vci 🖂 😽 🔀                                        | Step2                            |
|---------------------|------------------------|----------------------------------------------------|----------------------------------|
| Internet Update     |                        | 2                                                  | Copying Update Data from server. |
| G                   |                        | Downloading update files,<br>Please wait a minute. |                                  |
| Program Version     |                        |                                                    |                                  |
| Item                | Tablet Version         | Server Version                                     |                                  |
| Application         | M-E-K-01-00-0045       | M-E-K-01-00-0045                                   |                                  |
| Diagnosis           | M-E-K-01-00-0038       | M-E-K-01-00-0039                                   |                                  |
| ECU Upgrade         | M-E-K-01-00-0027       | M-E-K-01-00-0027                                   |                                  |
|                     | 59%                    |                                                    |                                  |
| - 00                | Jun Ob !               |                                                    |                                  |
| S/W Managem         | ent Multi Data Ana     | lysis OBD-II                                       |                                  |
|                     | <b>KIN</b> The Power t |                                                    |                                  |
| Preparation Hotling | More                   | Service Info. e-Beport                             |                                  |

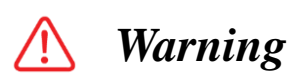

- Do not off the tablet during the internet update
   Do not run any other application on tablet during the internet update
   Do not control the tablet during the internet update

*Step3* When tapping [Install] button at the bottom of the screen, the Internet Update starts.

Q

| Logout Online                                   | Vehicle Sele                                                                                    | vci 👄 😽                                                                       |
|-------------------------------------------------|-------------------------------------------------------------------------------------------------|-------------------------------------------------------------------------------|
|                                                 |                                                                                                 | ownload completes, Please insta<br>the latest version and run the<br>program. |
| Program Version                                 |                                                                                                 |                                                                               |
| Item                                            | Tablet Version                                                                                  | Server Version                                                                |
| Item<br>Application<br>Diagnosis                | Tablet Version<br>M-E-K-01-00-0045<br>M-E-K-01-00-0038                                          | Server Version<br>M-E-K-01-00-0045<br>M-E-K-01-00-0039                        |
| Item<br>Application<br>Diagnosis<br>ECU Upgrade | Tablet Version           M-E-K-01-00-0045           M-E-K-01-00-0038           M-E-K-01-00-0027 | Server Version<br>M-E-K-01-00-0045<br>M-E-K-01-00-0039<br>M-E-K-01-00-0027    |
| Item<br>Application<br>Diagnosis<br>ECU Upgrade | Tablet Version           M-E-K-01-00-0045           M-E-K-01-00-0038           M-E-K-01-00-0027 | Server Version<br>M-E-K-01-00-0045<br>M-E-K-01-00-0039<br>M-E-K-01-00-0027    |
| Item Application Diagnosis ECU Upgrade          | Tablet Version           M-E-K-01-00-0045           M-E-K-01-00-0038           M-E-K-01-00-0027 | Server Version<br>M-E-K-01-00-0045<br>M-E-K-01-00-0039<br>M-E-K-01-00-0027    |

Internet update on Configuration.

| Logout Online                  |                   |                                             | vci \Theta 😽 🔀                                 |
|--------------------------------|-------------------|---------------------------------------------|------------------------------------------------|
| Internet Update                |                   |                                             | ₽                                              |
|                                |                   | Download comple<br>the latest versi<br>prog | tes, Please install<br>ion and run the<br>ram. |
| Program Version                |                   |                                             |                                                |
| Item                           | Tablet Version    | Serv                                        | er Version                                     |
| Application                    | M-E-K-01-00-0045  | M-E-K                                       | -01-00-0045                                    |
| Diagnosis                      | M-E-K-01-00-0038  | M-E-K                                       | -01-00-0039                                    |
| ECU Upgrade                    | M-E-K-01-00-0027  | M-E-K                                       | -01-00-0027                                    |
|                                | Inst              | all                                         |                                                |
| internet opdate                | T innware Opulate |                                             | Autorana coning                                |
| km/h<br>MPH<br>Unit of measure | Server            | User's Guide                                | Dealer                                         |
| Camera                         |                   |                                             |                                                |

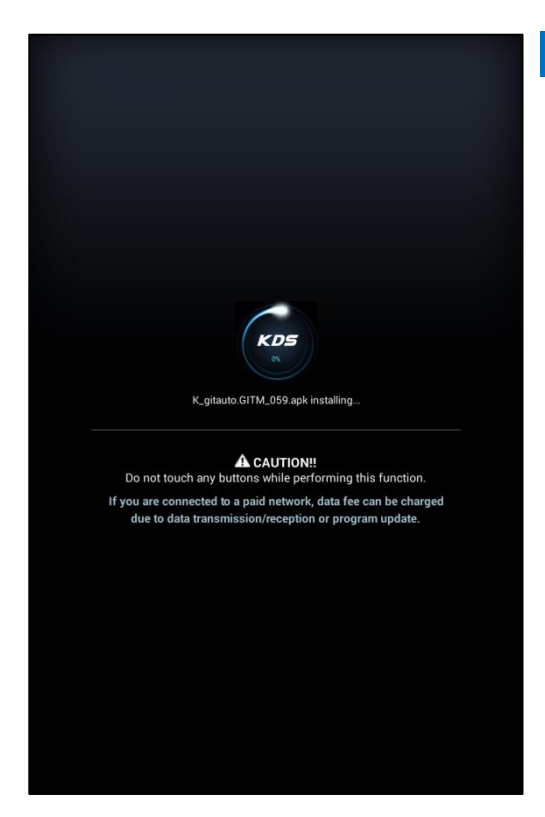

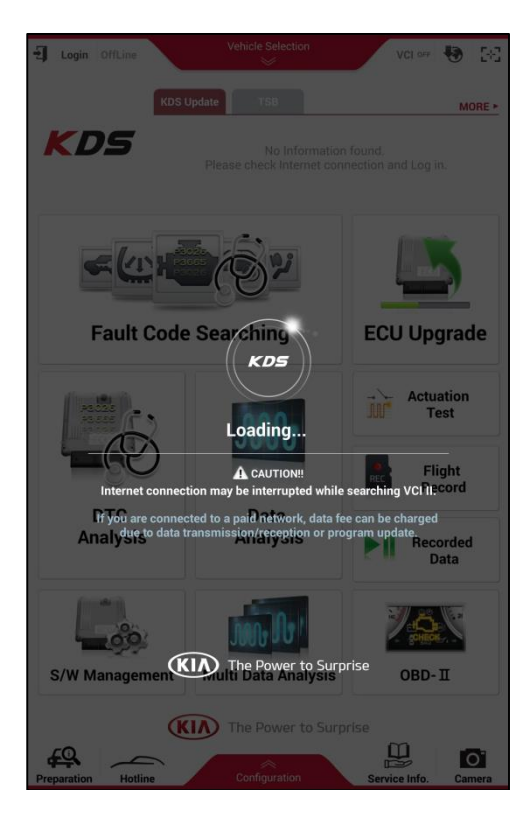

#### Step5

After Internet update is complete, KDS will restart.

# Step4

Updating KDS APP. & diagnostic data

# **Firmware Update**

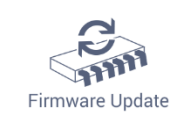

This function is to update firmware of the diagnosis device related to KDS.

- VCI - VCI II
- TPMS

# ♦ VCI Firmware Update

To update VCI firmware, KDS and VCI should be connected via USB and OTG Cable. VCI should be on.

| HOME Online                                                                                                    | OPTIMA(TF)/                                                                                                  | 2014/G 2.4 MPI                                       | VCI 🙈 🎝 | 2-2 |
|----------------------------------------------------------------------------------------------------|----------------------------------------------------------------------------------------------------|------------------------------------------------------|---------|-----|
|                                                                                                    | Firmwar                                                                                                    | e Update                                             |         | ₽   |
| • VCI                                                                                                    |                                                                                                    |                                                      |         |     |
| VCI Firmware Vers                                                                                                    | ion 🧧                                                                                                    |                                                      | Upo     | 77  |
| Current Version                                                                                                    | 01.00                                                                                                    | Latest Version                                       | 01.03   |     |
| VCI II Firmware Ve                                                                                                    | rsion                                                                                                    |                                                      |         | / ` |
| Current Version                                                                                                    | 01.52                                                                                                    | Latest Version                                       | 01.52   |     |
| <ul> <li>• VCI Module sho</li> <li>• Connect with Ta</li> <li>• Check the firmv</li> <li>• TPMS</li> </ul>                          | ould be turned on.<br>ablet by USB cable<br>vare version and up                                              | or via wireless.<br>date it.                         |         |     |
| TPMS Firmware V                                                                                                    | ersion                                                                                                    |                                                      | Ch      | eck |
| Current Version                                                                                                    | -                                                                                                    | Latest Version                                       | -       |     |
| <ul> <li>Combine a TPN</li> <li>Supply the pow</li> <li>Connect with Ti</li> <li>Do not connect</li> <li>Check the firmv</li> </ul> | IS Module and Blue<br>er and turn the TPN<br>ablet by Bluetooth.<br>any cable to TPMS<br>vare version and up | etooth adapter,<br>//S Module on,<br>s.<br>sdate it, |         |     |

# ♦ VCI II Firmware Update

To update VCI II firmware, KDS Tablet PC and VCI II should be connected via USB and OTG Cable or wireless. VCI II should be turned on.

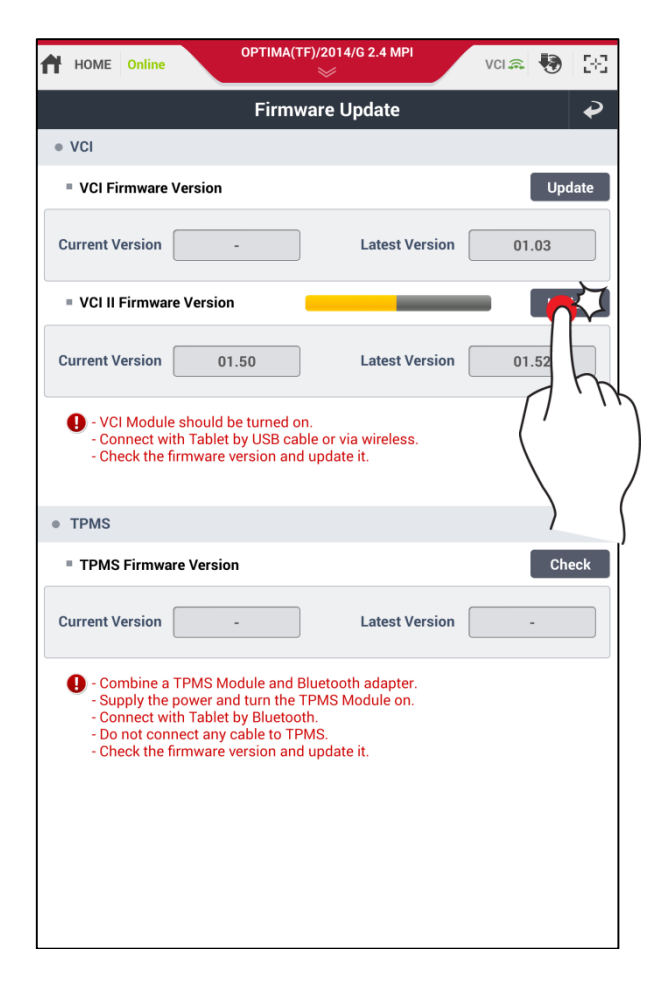

# **♦ TPMS Firmware Update**

To update TPMS Module, KDS Tablet PC and TPMS Module should be connected via Bluetooth. TPMS Module should be on.

| HOME Online                                                                                                    | Vehicle S<br>≫ | Selection      | vci 🚓 🚯  | 5-3 |  |
|----------------------------------------------------------------------------------------------------|----------------|----------------|----------|-----|--|
|                                                                                                    | Firmware       | e Update       |          | ₽   |  |
| VCI                                                                                                    |                |                |          |     |  |
| VCI Firmware Version                                                                                                    |                |                | Upda     | ate |  |
| Current Version                                                                                                    | -              | Latest Version | 01.01    |     |  |
| = VCI II Firmware Versio                                                                                                    | n              |                | Upda     | ate |  |
| Current Version 0                                                                                                    | 1.38           | Latest Version | 01.38    |     |  |
| <ul> <li>• VCI Module should be turned on.</li> <li>- Connect with Tablet by USB cable or via wireless.</li> <li>- Check the firmware version and update it.</li> </ul>                                                  |                |                |          |     |  |
| TPMS Firmware Version                                                                                                    | on             |                | <b>(</b> |     |  |
| Current Version                                                                                                    | -              | Latest Version | -        | R   |  |
| Combine a TPMS Module and Bluetooth adapter.     Supply the power and turn the TPMS Module on.     Connect with Tablet by Bluetooth.     Do not connect any cable to TPMS.     Check the firmware version and update it. |                |                |          |     |  |
|                                                                                                    |                |                |          |     |  |
|                                                                                                    |                |                |          |     |  |
|                                                                                                    |                |                |          |     |  |

*Step1* Check TPMS firmware version on the module and the latest TPMS firmware version on KDS.

| HOME Online Vehicle Selection                                                                                                    | VCI 📾 👯 | ) (X)  |  |  |  |
|----------------------------------------------------------------------------------------------------|---------|--------|--|--|--|
| Firmware Update                                                                                                    |         | ₽      |  |  |  |
| VCI                                                                                                    |         |        |  |  |  |
| = VCI Firmware Version                                                                                                    |         | Jpdate |  |  |  |
| Current Version Latest Version                                                                                                    | 01.01   |        |  |  |  |
| = VCI II Firmware Version                                                                                                    |         | Jpdate |  |  |  |
| Current Version 01.38 Latest Version                                                                                                    | 01.38   |        |  |  |  |
| <ul> <li>• VCI Module should be turned on.</li> <li>• Connect with Tablet by USB cable or via wireless.</li> <li>• Check the firmware version and update it.</li> </ul>                                                                                          |         |        |  |  |  |
| • TPMS                                                                                                    |         |        |  |  |  |
| TPMS Firmware Version                                                                                                    |         |        |  |  |  |
| Current Version 3.0/01.00 Latest Version                                                                                                    | 3.1/0   | h.     |  |  |  |
| <ul> <li>Combine a TPMS Module and Bluetooth adapter.</li> <li>Supply the power and turn the TPMS Module on.</li> <li>Connect with Tablet by Bluetooth.</li> <li>Do not connect any cable to TPMS.</li> <li>Check the firmware version and update it.</li> </ul> |         |        |  |  |  |
|                                                                                                    |         |        |  |  |  |

#### Step2

Tab [Update] button and the latest TPMS firmware will be transferred to TPMS module and it will be updated.

| HOME Online                                                                                                    | Vehick                                         | e Selection                                  | vci 🏯 🤴           | 52   |
|----------------------------------------------------------------------------------------------------|------------------------------------------------|----------------------------------------------|-------------------|------|
|                                                                                                    | Firmwa                                         | ire Update                                   |                   |      |
| VCI                                                                                                    |                                                |                                              |                   |      |
| = VCI Firmware                                                                                                    | e Version                                      |                                              | Upt               | late |
| Current Version                                                                                                    | · · ·                                          | Latest Version                               | 01.01             |      |
| = VCI II Firmwa                                                                                                    | re Version                                     |                                              | Upe               | date |
| Current Version                                                                                                    | 01.38                                          | Latest Version                               | 01.38             |      |
| Notice                                                                                                    |                                                |                                              |                   |      |
| To Re                                                                                                    | initialize the connection turn OFF TPMS module | on between TPMS an<br>ile and press [OK] but | d Tablet,<br>ton. |      |
|                                                                                                    |                                                | ок                                           |                   |      |
| = TPMS Firmwa                                                                                                    | are Version                                    |                                              | Up                | late |
| Current Version                                                                                                    | 3.0/01.00                                      | Latest Version                               | 3.1/01.00         |      |
| <ul> <li>Combine a TPMS Module and Bluetooth adapter.</li> <li>Supply the power and turn the TPMS Module on.</li> <li>Connect with Tablet by Bluetooth.</li> <li>Do not connect any cable to TPMS.</li> <li>Check the firmware version and update it.</li> </ul> |                                                |                                              |                   |      |

#### Step3

Turn off TPMS module and tap [OK] button on the pop-up windows as following the instruction on Notice.

| A HOME Online                                                                                                    | Vehicle Sel                 | ection                               | vci 🏔 🐌   | 15-2 |
|----------------------------------------------------------------------------------------------------|-----------------------------|--------------------------------------|-----------|------|
|                                                                                                    | Firmware                    | Update                               |           | ₽    |
| e VCI                                                                                                    |                             |                                      |           |      |
| VCI Firmware Version                                                                                                    |                             |                                      | Upt       | date |
| Current Version                                                                                                    |                             | Latest Version                       | 01.01     |      |
| = VCI II Firmware Version                                                                                                    |                             |                                      | Up        | date |
| Current Version 01.38                                                                                                    |                             | Latest Version                       | 01.38     |      |
| Notice                                                                                                    |                             |                                      |           |      |
| To final<br>turn ON TP                                                                                                    | ize TPMS Fir<br>MS Module a | mware update,<br>nd click [OK] butte | on.       |      |
|                                                                                                    | ОК                          |                                      |           |      |
| TPMS Firmware Version                                                                                                    |                             |                                      | Up        | date |
| Current Version 3.0/01.                                                                                                    | 00                          | Latest Version                       | 3.1/01.00 |      |
| <ul> <li>Combine a TPMS Module and Bluetooth adapter.</li> <li>Supply the power and turn the TPMS Module on.</li> <li>Connect with Tablet by Bluetooth.</li> <li>Do not connect any cable to TPMS.</li> <li>Check the firmware version and update it.</li> </ul> |                             |                                      |           |      |

#### Step4

Turn on TPMS module and tap [OK] as following the instruction on Notice.

| HOME Online                                                                                                    | Vehicl      | e Selection    | vci 📾 🚯   | 2-3  |  |
|----------------------------------------------------------------------------------------------------|-------------|----------------|-----------|------|--|
|                                                                                                    | Firmwa      | are Update     |           | ₽    |  |
| VCI                                                                                                    |             |                |           |      |  |
| VCI Firmware                                                                                                    | e Version   |                | Up        | date |  |
| Current Version                                                                                                    | -           | Latest Version | 01.01     |      |  |
| = VCI II Firmwa                                                                                                    | are Version |                | Up        | date |  |
| Current Version                                                                                                    | 01.38       | Latest Version | 01.38     |      |  |
| <ul> <li>• VCI Module should be turned on.</li> <li>- Connect with Tablet by USB cable or via wireless.</li> <li>- Check the firmware version and update it.</li> </ul>                                                                                          |             |                |           |      |  |
| TPMS                                                                                                    |             |                |           |      |  |
| TPMS Firmw                                                                                                    | are Version |                | Ch        | eck  |  |
| Current Version                                                                                                    | 3.1/01.00   | Latest Version | 3.1/01.00 |      |  |
| <ul> <li>Combine a TPMS Module and Bluetooth adapter.</li> <li>Supply the power and turn the TPMS Module on.</li> <li>Connect with Tablet by Bluetooth.</li> <li>Do not connect any cable to TPMS.</li> <li>Check the firmware version and update it.</li> </ul> |             |                |           |      |  |

# Step5

TPMS update is complete.

# **Module Connection**

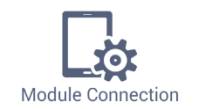

This function shows the communication connection for diagnosis function.

Refer to Module Connection Guide.

# **Auto VIN Config**

# ♦ Auto VIN Config

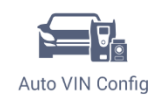

This function is to set auto run for "Auto VIN" function.

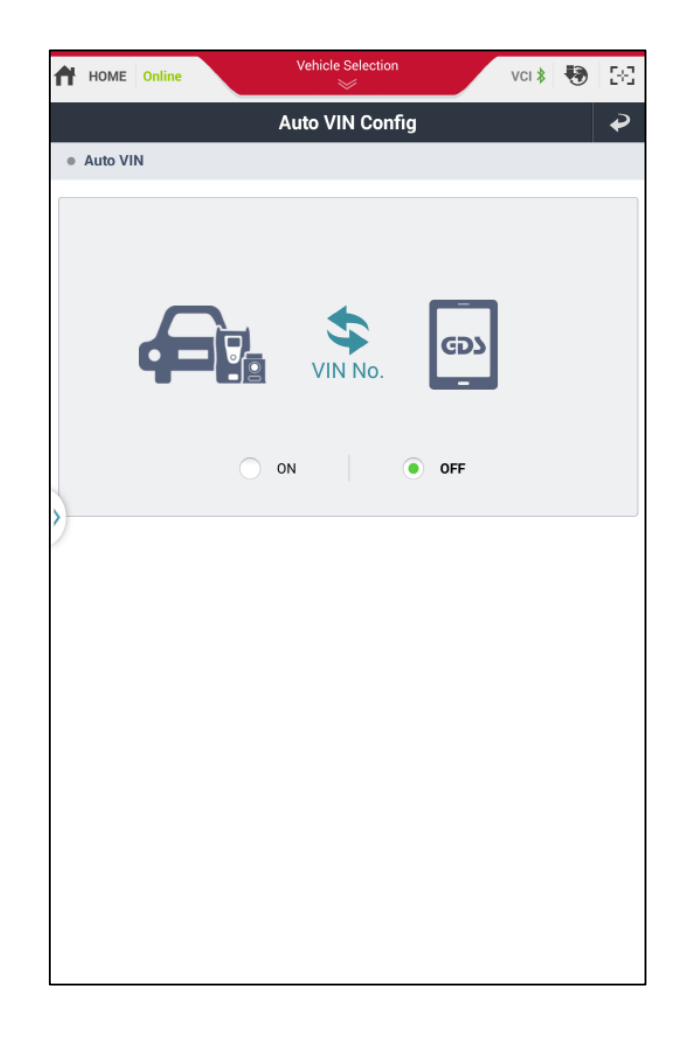

◆ <u>ON</u>

Auto VIN function is on. This function allows KDS to read VIN from ECU via vehicle communication and sets the vehicle model/year/engine type automatically.

◆ <u>0FF</u>

Auto VIN function is off

# Unit of measure

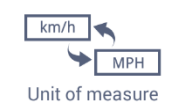

This function is to set KDS Data Units.

| HOME Online   | Vehicle Selection | vci \Theta 💀 | 243 |
|---------------|-------------------|--------------|-----|
|               | Unit of Measure   |              | ₽   |
| Data Analysis |                   |              |     |
| Pressure      |                   |              |     |
| Default       | kPa               | Мра          |     |
| hPa           | mmHg              | inHg         |     |
| mbar          | bar               | psi          |     |
|               |                   |              |     |
| • Air Rate    |                   | 1            |     |
| Default       | gm/s              | lb/m         |     |
| lb/h          | kg/h              |              |     |
|               |                   |              |     |
| Default       | МРН               | km/h         |     |
|               |                   |              |     |
| Distance      |                   |              |     |
| Default       | mile              | km           |     |
|               |                   |              |     |
| Temperature   |                   |              |     |
| Default       | °C                | °F           |     |
|               |                   |              |     |
|               |                   |              |     |

# Server

#### There are two functions for "Server" on Configuration.

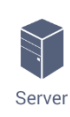

- <u>Global Service Way & Internet Update</u>
   <u>Server URL setting</u>
- <u>Proxy setting for Internet connection</u>
   <u>via Proxy Server</u>

# Server Connection

| HOME Online                | Vehicle Selection | vci 🛊 🚯 🔛      |
|----------------------------|-------------------|----------------|
|                            | Server            | Ð              |
| Server Connection          |                   | Proxy Setting  |
| Global Service Way URL     | https://www.k     | ia-hotline.com |
| Internet Update Server URL | http://gd         | s.kia.co.kr    |
| Reset                      | Save              | e              |
|                            |                   |                |
|                            |                   |                |
|                            |                   |                |
|                            |                   |                |
|                            |                   |                |
|                            |                   |                |
|                            |                   |                |
|                            |                   |                |
|                            |                   |                |
|                            |                   |                |
|                            |                   |                |
|                            |                   |                |
|                            |                   |                |

|                        | Shows Global Service Way URL                          |
|------------------------|-------------------------------------------------------|
| Global service way URL | (If the URL is changed randomly, the Web site may not |
|                        | be connected properly.)                               |
| Internet Lindete       | Shows Internet Update Server URL                      |
|                        | (If the URL is changed randomly, Internet Update may  |
| Server URL             | not be performed properly.)                           |
| Save                   | Saves the URL                                         |
| Reset                  | Reset the URL to the initial value                    |
| Browy Sotting          | Proxy setting for Internet connection via Proxy       |
| Floxy Setting          | Server(Only for proxy setting user)                   |

# Proxy setting

| Se                     | rver                                         |
|------------------------|----------------------------------------------|
| Server Connection      | Server Connect                               |
| Proxy Off Only use for | connecting to the internet via Proxy Server. |
| Server IP              |                                              |
| Port                   |                                              |
| User ID                |                                              |
| User password          |                                              |
|                        |                                              |
| Reset                  | Save                                         |
|                        |                                              |
|                        |                                              |
|                        |                                              |
|                        |                                              |
|                        |                                              |
|                        |                                              |
|                        |                                              |
|                        |                                              |
|                        |                                              |
|                        |                                              |
|                        |                                              |
|                        |                                              |
|                        |                                              |

|               | When the user uses Internet via Proxy network,   |
|---------------|--------------------------------------------------|
| Broxy On      | Proxy On should be marked                        |
| Floxy OII     | When the user uses Internet via general network, |
|               | Proxy On should be unmarked                      |
| Server IP     | Enter Proxy Server IP                            |
| Port          | Enter Proxy Server Port                          |
| User ID       | Enter Proxy Server User ID                       |
| User Password | Enter Proxy Server Password                      |

# () Caution

Proxy setting is only for a proxy network. When used in the general network environment, do not check "V" mark on it. It may the cause KDS operation problems.

# User's Guide

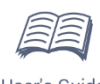

# It displays the manual for KDS

| "      | *     |
|--------|-------|
| User's | Guide |

| Basic Operation Data Analysis DTC Analysis S/W Management ECU Upgrade Data Record |  |  |
|-----------------------------------------------------------------------------------|--|--|
| Data Analysis<br>DTC Analysis<br>S/W Management<br>ECU Upgrade<br>Data Record     |  |  |
| DTC Analysis S/W Management ECU Upgrade Data Record                               |  |  |
| S/W Management ECU Upgrade Data Record                                            |  |  |
| ECU Upgrade<br>Data Record                                                        |  |  |
| Data Record                                                                       |  |  |
|                                                                                   |  |  |
| OBD-II                                                                            |  |  |
| Hardware                                                                          |  |  |

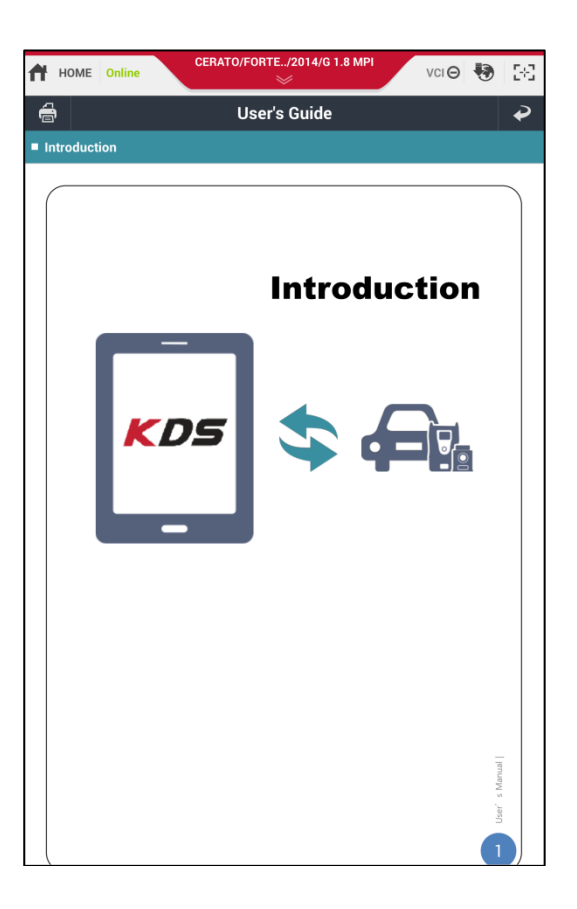

# Dealer

### This function is to manage the user information.

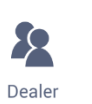

- <u>Vehicle Diagnosis Number</u>
- ◆ <u>User Information</u>
- ◆ <u>Langua</u>ge

| HOME Online                                            | Vehicle Selection | vci 🛛 😓 🔀 |  |  |  |
|--------------------------------------------------------|-------------------|-----------|--|--|--|
| Dealer 🌳                                               |                   |           |  |  |  |
| • Vehicle Diagnosis Number                             |                   | • ON OFF  |  |  |  |
| <ul><li>Distributor Code</li><li>Dealer Code</li></ul> |                   |           |  |  |  |
| • User Information                                     |                   |           |  |  |  |
| Region                                                 | Maker             | КМЕ       |  |  |  |
| • ID                                                   | Name              |           |  |  |  |
| • Tel.                                                 | E-Mail            |           |  |  |  |
| Address                                                |                   |           |  |  |  |
| Language                                               |                   |           |  |  |  |
| Diagnostic Program(Tablet)                             |                   |           |  |  |  |
| English                                                | Français          | Deutsch   |  |  |  |
| español                                                | Italiano          | Ελληνικά  |  |  |  |
| Čeština                                                | русский язык      | Türkçe    |  |  |  |
| Polski                                                 | Português         | Български |  |  |  |
| Magyar                                                 | Română            |           |  |  |  |
|                                                        |                   |           |  |  |  |
|                                                        | Save              |           |  |  |  |
|                                                        |                   |           |  |  |  |
|                                                        |                   |           |  |  |  |
|                                                        |                   |           |  |  |  |